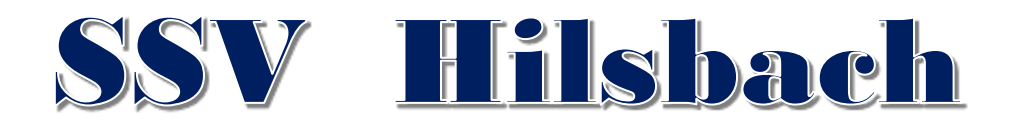

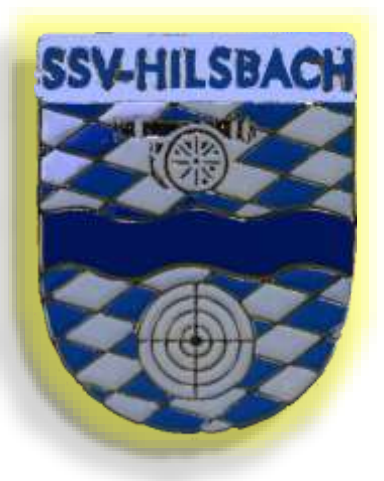

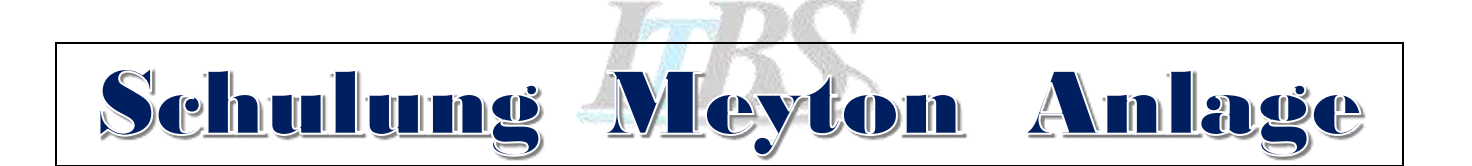

Teil I

© Copyright 2018 Harald Kelber

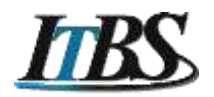

# Inhalt

| 1  | Mey         | rton Anlage einschalten                             | 3        |
|----|-------------|-----------------------------------------------------|----------|
| 2  | Mey         | rton Anwendung starten                              | 3        |
| 3  | Dire        | kte Standbelegung beim Training                     | 4        |
|    | 3.1         | Wettkampfsteueung starten                           | 4        |
|    | 3.2         | Stände freigeben                                    | 5        |
|    | 3.3         | Wettkampfklasse ändern                              | 6        |
|    | 3.4         | Beispiel: Stand 1 mit Schütze und Disziplin belegen | 7        |
| 4  | Liga        | Wettkampf anlegen                                   | 9        |
|    | 4.1         | Vorbereitungen                                      | 9        |
|    | 4.2         | Starterliste erstellen                              | 9        |
|    | 4.3         | Verein – Mannschaft – Schütze                       | 14       |
|    | 4.4         | Neuer Schützen anlegen                              | 15       |
|    | 4.5         | Neuen Schützen anlegen                              | 18       |
| 5  | Star        | ndbelegung                                          | 21       |
| 6  | Wet         | tkampf durchführen                                  | 23       |
| 7  | Ausv        | wertung                                             | 27       |
| 8  | Bear        | mer Anzeige                                         | 29       |
|    | 8.1         | Beamer aktivieren                                   | 29       |
|    | 8.2         | Anzeigevarianten CpcView                            | 30       |
|    | 8.3         | Anzeigevariante Liga                                | 31       |
|    | 8.4         | Anzeigevariante DrawTarget                          | 32       |
|    | 8.5         | Anzeigen der KK-Stände im DrawTarget Modus          | 33       |
|    | 8.6         | Display Manager im Gastraum steuern                 | 33       |
|    | 8.7         | Verbindung zum WLan                                 | 33       |
| 9  | Mey         | rton – Liga Wettkampf durchführen                   | 34       |
|    | 9.1         | Meyton Programm starten                             | 34       |
|    | 9.2         | Starterliste erstellen                              | 34       |
|    | 9.3         | Wettkampfsteuerung                                  | 35       |
|    | 9.4         | Auswertung                                          | 35       |
|    |             |                                                     |          |
|    | 9.5         | Beameranzeige                                       | 35       |
| 1( | 9.5<br>D Fe | Beameranzeige<br>ehler und Lösungen                 | 35<br>36 |

© 2018 - ITBS

# 1 Meyton Anlage einschalten

- Notebook (zentraler Server) einschalten
- KK-Anlage einschalten und / oder LG/LP Anlage einschalten

Wird die Anlage in falscher Reihenfolge eingeschaltet, werden die Server der KK Anlage angehalten. Der Wettkampf kann nicht mehr fortgeführt werden.

Anmeldung am Notebook mit Benutzer [otto] und Passwort [otto]

| (j) | Hinweis:    |           |                   |
|-----|-------------|-----------|-------------------|
|     | Standnummer | 1 - 10    | sind LP/LG Stände |
|     | Standnummer | 101 – 105 | sind KK Stände    |

# 2 Meyton Anwendung starten

Beim Einschalten des Notebooks sollte auch das "Meyton Kontrolzentrum" automatisch gestartet werden. Ist dies nicht der Fall, dann starten über das Icon "Meyton Kontrollzentrum".

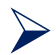

Doppelklick auf Icon Meyton Kontrollzentrum

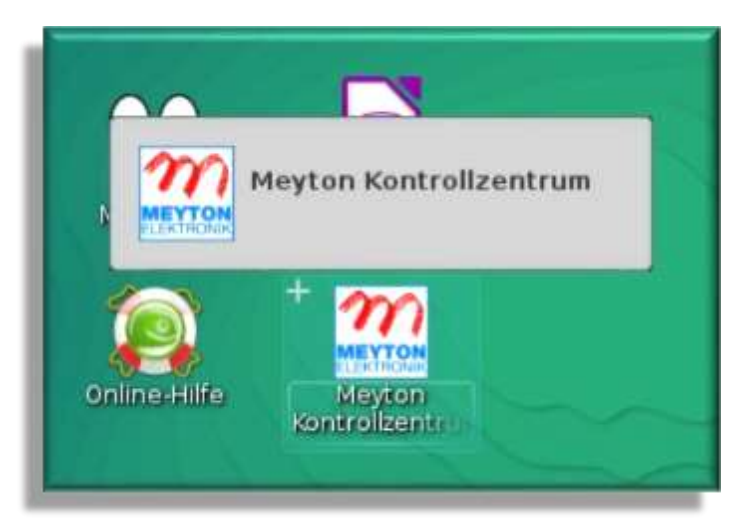

# 3 Direkte Standbelegung beim Training

3.1 Wettkampfsteueung starten

Icon "Wettkampfsteuerung"

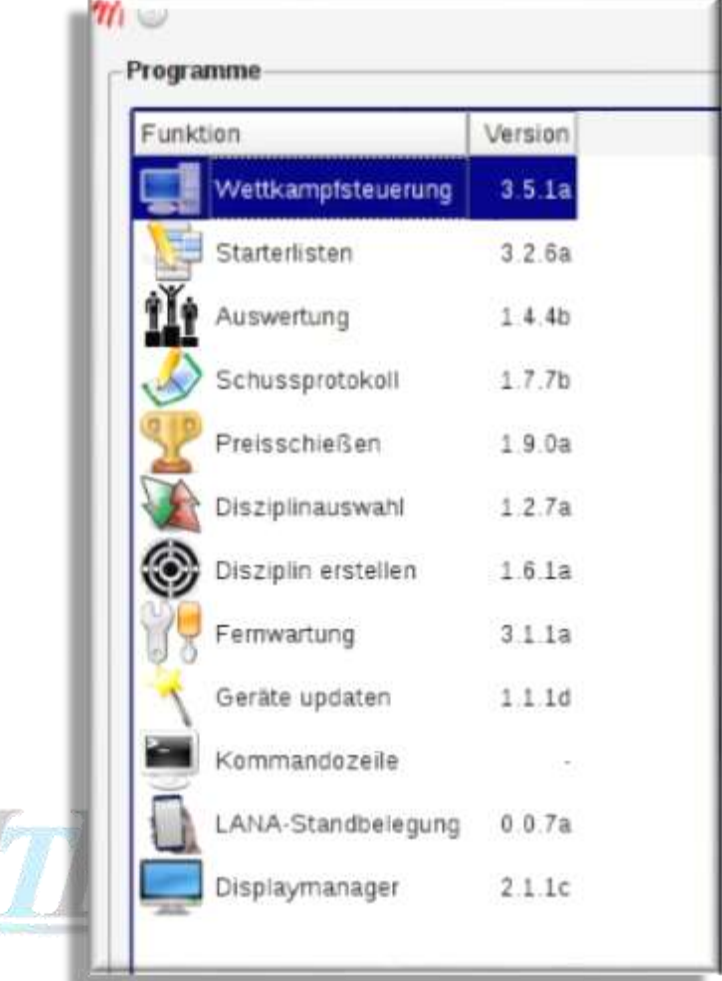

i Die Stände sind nach dem letzten Wettkampf/Training noch nicht freigegeben worden.

| atel <u>B</u> elegung <u>S</u> cheibe Stand <u>a</u> l | dionen <u>D</u> iagno | se B | ediengult Ansicht Hilf | e   | maste              | rll V3.5.1 | à          |          |
|--------------------------------------------------------|-----------------------|------|------------------------|-----|--------------------|------------|------------|----------|
| ¥ & @ 0 🗍                                              | X24                   | 0    | ) 🗉 🙆 🔍 📼              |     |                    | 0          | 0          |          |
| Wettbewerbe / Klassen Starter                          | StandNr /             | EF   | Schütze                | Lar | Wettbewerb         | Status     | Stellung   | #Treffer |
| E Alle Wettbewerbe 6                                   | 001                   |      |                        |     | LG Liga            | 10         | Vorbereitu | -        |
| E LG Auflage 30 1/10 5                                 | 002                   |      |                        |     | LG Auflage 30 1/10 |            | Probe 1/10 | 3        |
| .€ 2                                                   | 003                   |      | Demel, Kurt            |     | LG Auflage 30 1/10 |            | Probe 1/10 | 1        |
| Offene Klasse 3                                        | 004                   |      | Schwarz, Hartmut       |     | LG Auflage 30 1/10 |            | Probe 1/10 |          |
| E LG Liga 1                                            | 005                   |      | trei                   |     | LG Auflage 30 1/10 |            | Probe 1/10 |          |
|                                                        | 0.0.0                 |      | front.                 |     | LG Auflags 20 1/10 |            | Proho 1/10 |          |

### 3.2 Stände freigeben

 $\geq$ 

Alle für den Wettkampf notwendigen Stände markieren. z.B.: mit der linken Maustaste Stand 1 markieren – Umschaltetaste drücken – Stand 6 markieren

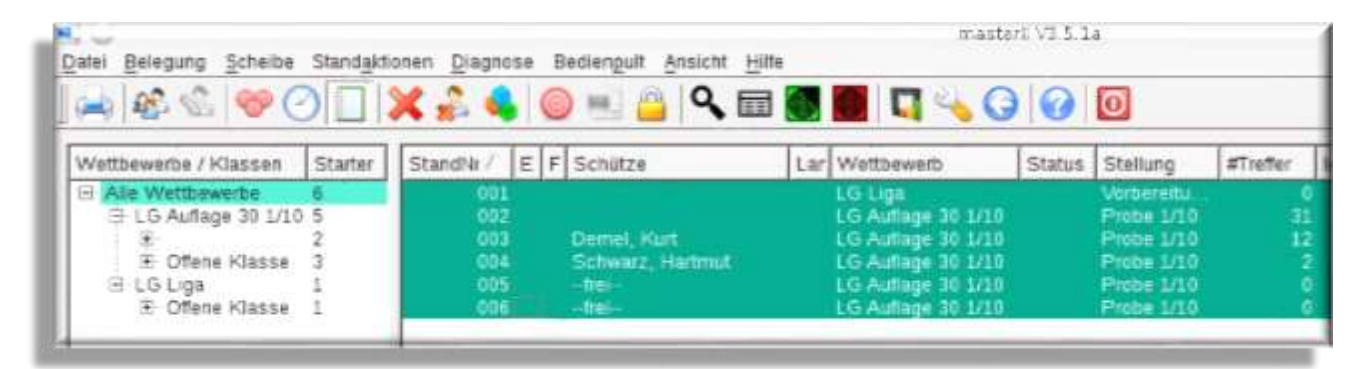

### Alle Stände freigeben – Menü "Standaktionen > Stand freigeben"

| Datei Belegung Scheibe S                                                        | Standaktionen Diagnose Bedien                            | pult Ansich | t <u>H</u> ilfe | master                                                                               |
|---------------------------------------------------------------------------------|----------------------------------------------------------|-------------|-----------------|--------------------------------------------------------------------------------------|
| 🖂 🕸 % 🧇 🤆                                                                       | Stand freigeben<br>Wettbewerb / Klasse ändern            | Strg+L      | . 🖬 🚺           | 📕 🖪 🔧 G                                                                              |
| Wettbewerbe / Klassen                                                           | Wettkampfmodus umschalten<br>Probedurchgang starten      | Strg+M      | Lar             | Wettbewerb<br>LG Liga<br>LG Auflage 30 1/10                                          |
| <ul> <li>E Offene Klasse</li> <li>E LG Liga</li> <li>E Offene Klasse</li> </ul> | Wertungsdurchgang starten<br>Sicherheitsmodus umschalten |             | ıt              | LG Auflage 30 1/10<br>LG Auflage 30 1/10<br>LG Auflage 30 1/10<br>LG Auflage 30 1/10 |

Alle markierten Stände sind freigegeben

### Alle Stände markieren und Treffer löschen

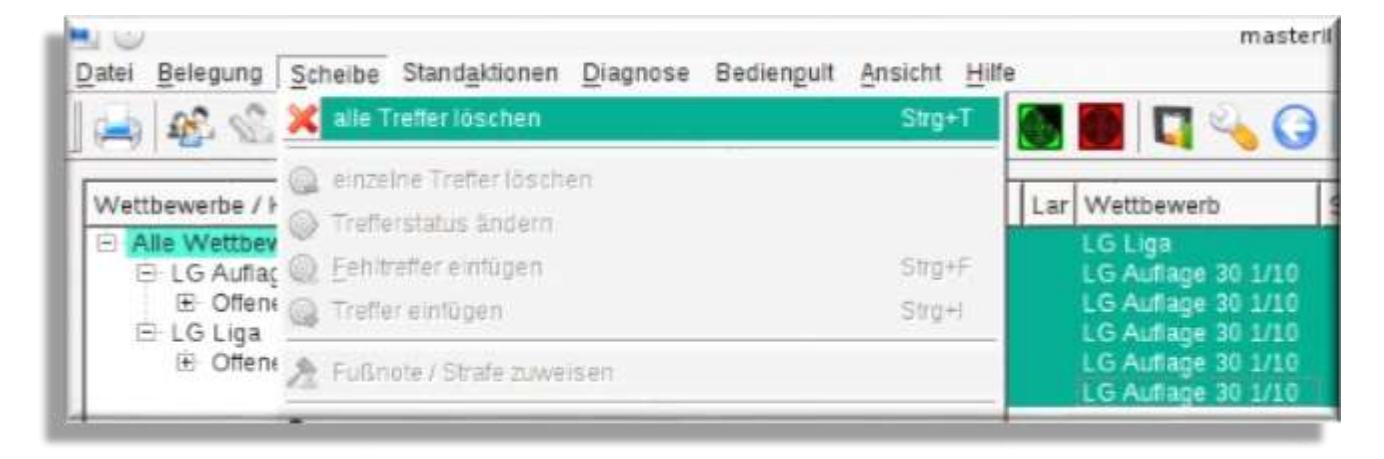

Alle Treffer sind gelöscht !

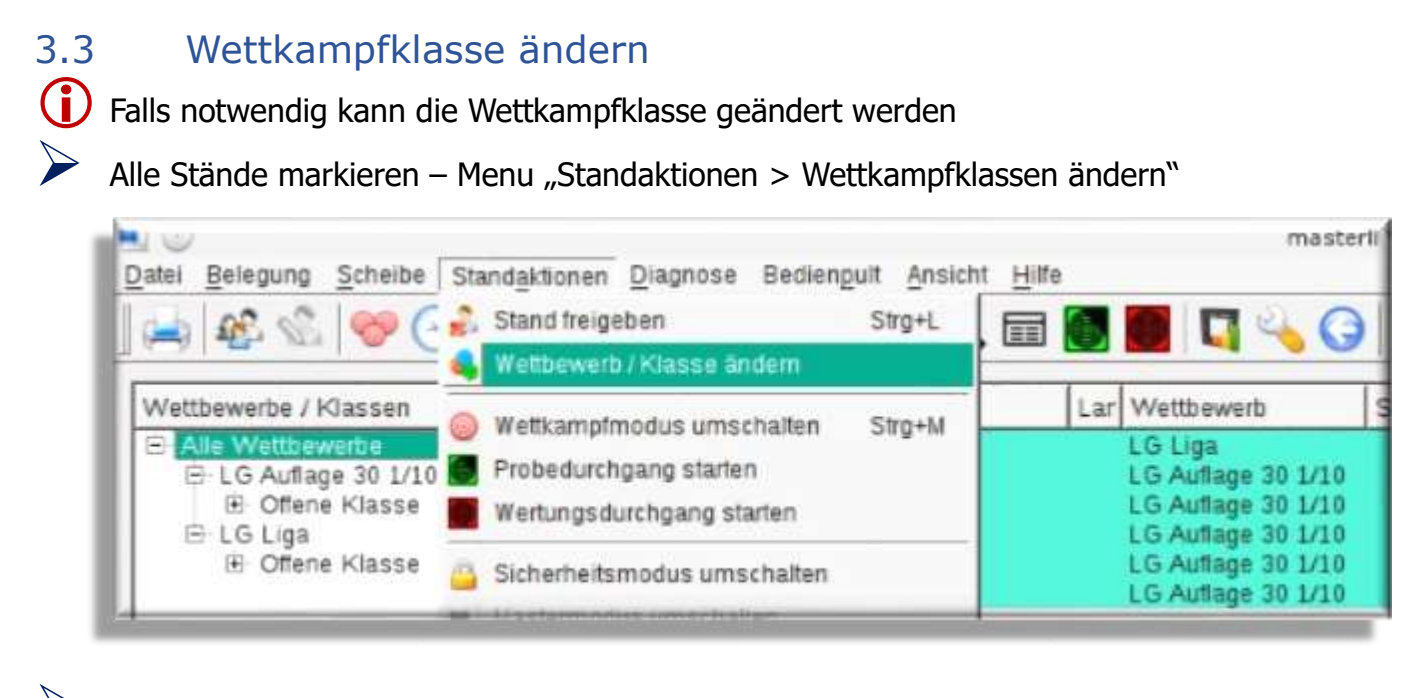

### Wettkampfklasse auswählen

| StandNr / E                     | F | Schütze                                                                                     | Lar                                                                                             | Wettbewerb                                                                               | Status                | Stellung       | #Treffer               | letzter                                                        | Gesamt                                            | Restzeit                                                                             | \$1                                                                                                    | \$2 |
|---------------------------------|---|---------------------------------------------------------------------------------------------|-------------------------------------------------------------------------------------------------|------------------------------------------------------------------------------------------|-----------------------|----------------|------------------------|----------------------------------------------------------------|---------------------------------------------------|--------------------------------------------------------------------------------------|----------------------------------------------------------------------------------------------------|-----|
| 001                             |   | -frai-                                                                                      | 1                                                                                               | LG Liga                                                                                  |                       | Vorbereitu     |                        |                                                                |                                                   | 0 00.00 0                                                                            | 00                                                                                                    | 0   |
| 002<br>003<br>004<br>005<br>006 |   | Stand belegen  <br>direkte Belegung<br>Schütze:<br>Wettbewerb:<br>Ergebnisliste:<br>Klasse: | dhumm<br>werts: LG Lig<br>Iste:<br>Tretter   F<br>  Belegur<br>Abele,<br> <br>[Cal2011<br> <br> | er: 001<br>a (10510040)<br>uBnoten / Strafen<br>ng per Starterliste<br>Manfred<br>Mge 50 | St<br> <br>  Belegung | g per Sportpas | Sta<br>Sch<br>Ver<br>Q | rtNr:<br>ititze:<br>ein:<br>iferzahi:<br>ter Treffe<br>  Beleg | 0 S<br>-frei-K<br>M<br>0 S<br>r: E<br>ung per Sta | cheibeniD: a7<br>lasse: off<br>fannschaft:<br>tellung: Ve<br>rgebnis: 0<br>artnummer | 3 Solution (1998)<br>(1998)<br>(1 | o & |

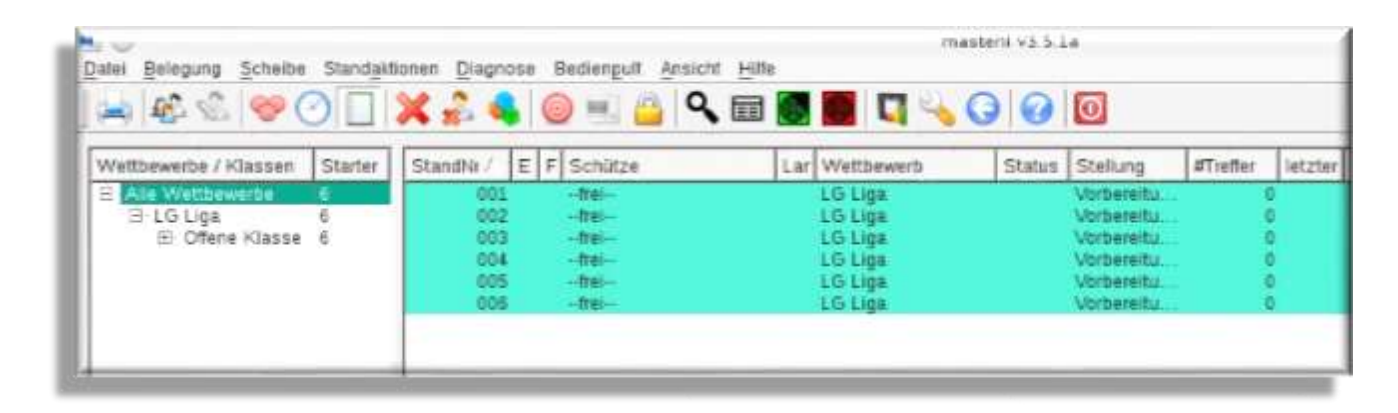

Wettkampfklasse ist geändert

# 3.4 Beispiel: Stand 1 mit Schütze und Disziplin belegen

| Datel Beleg | pung Scheibe Standakti | onen <u>D</u> iagnose Bediengu | It Ansicht | Hitte      |                  | master    | 11 V3.5.14 | a.                        |        |        |       |
|-------------|------------------------|--------------------------------|------------|------------|------------------|-----------|------------|---------------------------|--------|--------|-------|
| 100         |                        | X 🕹 💪 🔘 🖽                      | ۹ 🗳        | 🖻 🚺        |                  | 40        | 0          | 0                         |        |        |       |
| Wettbewer   | be / Klassen Starter   | StandNi / E F Schütz           | e          | Lar V      | Vettbewerb       |           | Status     | Stellung                  | #Treff | er lie | tzter |
| 3161        | lica 6                 | 001 -frei-                     |            |            | G Liga<br>G Liga |           |            | Vorbereitu.<br>Vorbereitu |        |        |       |
| Standby / E | auswanien              | Lar Wetthewerh                 | Status     | Stallung   | #Tratfor         | listzter  | Gesamt     | Rastra                    | it     | S1     | Is    |
| 001         | Inice                  | LG Lina                        | Status     | Scenting   | writester        | ( Heracon | Cesanic    | 0 00                      | 00.00  | 1.02   | 0     |
| 002         | m7 (c);                | and wide                       | Sta        | vorbereitu | a.               | M.1.      |            | 0 00                      |        |        | A) (X |

# Disziplin auswählen – Button "Wettbewerb ändern"

| Aktionen                                                                                                    | Wettbewerb / Klasse ändern                                                                                            |                  |
|----------------------------------------------------------------------------------------------------|----------------------------------------------------------------------------------------------------|------------------|
| Standaktionen<br>Wetbewerb/Klasse andern<br>kontrollierter Standbereich<br>Waffenstörung<br>Karten<br>Pestzeit ändern<br>Standnummer ändern<br>Stände verschieben | Wettbewerb: LG Liga<br>KK liegend<br>Klasse: KK Training Spiegel<br>LG 20<br>LG 40<br>LG 40<br>LG 5P+20W<br>LG 60 alt | Wettbewerb änder |
| Ergebnisexport<br>DAVID21<br>Scheibendatenbank (SSMDB2)<br>XML (Shooting Data Feed)<br>WM.Shot                                                                    | LG Auflage 30<br>LG Auflage 30 1/10<br>LG Liga                                                                        | -                |

(i) Stand Nr 1 ist mit Schütze "Abele" belegt

| 🚽   🗞 🖑   🧇 🤇                                                                                                    | 20               | 🗙 🝰 🍕                                  | 0  | ) 🖭 🤷 📼                                        | 8   | 📕 🖪 🔧 🤇                                                              |        | 0                                                             |
|----------------------------------------------------------------------------------------------------|------------------|----------------------------------------|----|------------------------------------------------|-----|----------------------------------------------------------------------|--------|---------------------------------------------------------------|
| Wettbewerbe / Klassen                                                                                                    | Starter          | StandNr /                              | EF | Schütze                                        | Lar | Wettbewerb                                                           | Status | Stellung                                                      |
| <ul> <li>Alle Wettbewerbe</li> <li>E LG Auflage 30</li> <li>         ⊕ offene Klasse<br/>⊕ LG Liga<br/>⊕ Offene Klasse<br/>⊕ Offene Klasse         </li> </ul> | 6<br>1<br>5<br>5 | 001<br>002<br>003<br>004<br>005<br>006 |    | Abele, Manfred<br>frei<br>frei<br>frei<br>frei |     | LG Autlage 30<br>LG Liga<br>LG Liga<br>LG Liga<br>LG Liga<br>LG Liga |        | Probe<br>Vorbereitu<br>Vorbereitu<br>Vorbereitu<br>Vorbereitu |

Start der Probeserie durch Drücken der grünen Taste an der Fernbedienung am Stand.

Start der Wertungsserien durch Drücken der roten Taste an der Fernbedienung am Stand.

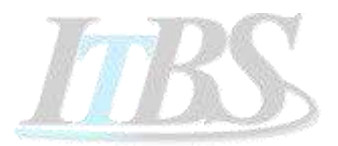

# 4 Liga Wettkampf anlegen

# 4.1 Vorbereitungen ➢ Wettkampfsteuerung starten → Kapitel 3.1 ➢ Stände freigeben / alle Treffer löschen → Kapitel 3.2

### 4.2 Starterliste erstellen

Startenlisten Programm aufrufen

|                   | Funktion                                                                                                    | Version                                                       |       | 6        | 1.    |
|-------------------|----------------------------------------------------------------------------------------------------|---------------------------------------------------------------|-------|----------|-------|
|                   | Wettkampfsteuerung                                                                                                    | 3.5.1a                                                        |       |          |       |
|                   | Starterlisten                                                                                                    | 3.2.6a                                                        |       | N        | Г     |
|                   | Auswertung                                                                                                    | 1.4.4b                                                        |       | Starterl | isten |
|                   | Schussnrotokoll                                                                                                    | 1 7 7h                                                        | -     | -        |       |
| Nous Ctartarlista | anlaran                                                                                                    |                                                               |       |          |       |
| Neue Starteriiste |                                                                                                    | C                                                             |       |          |       |
| Neue Starteriiste | Datei Starterliste Stammdaten                                                                                                    | Ansicht Hilfe                                                 |       |          |       |
| Neue Starteriiste | Datei Starterliste Stammdaten                                                                                                    | Ansicht Hilfe<br>Ilen Strg+N                                  | 5     |          | 2     |
| Neue Starteriiste | Datei Starterliste Stammdaten                                                                                                    | Ansicht Hilfe<br>Ilen Strg+N<br>en Strg+U<br>Strg+L           | 5)    | 2 📑 🇳    | 2     |
| neue starteniste  | Datei Starterliste Stammdaten<br>Datei Starterliste Stammdaten<br>Meue Starterliste erste<br>Starterliste umbenenn<br>Veran Starterliste löschen<br>Name Durchgangsplanung       | Ansicht Hilfe<br>Ilen Strg+N<br>en Strg+U<br>Strg+L           | 5]]   | 2 🛃 🎜    | 2     |
| neue starteriiste | Datei Starterliste Stammdaten<br>Datei Starterliste Stammdaten<br>Mame Starterliste umbenenn<br>Veran Starterliste löschen<br>Name Durchgangsplanung<br>Disz Stammliste erzeugen | Ansicht Hilfe<br>Ilen Strg+N<br>en Strg+U<br>Strg+L<br>Strg+T | o   ] | Nachname | Vorna |

Startlisten Typ auswählen – neue Starterliste erstellen

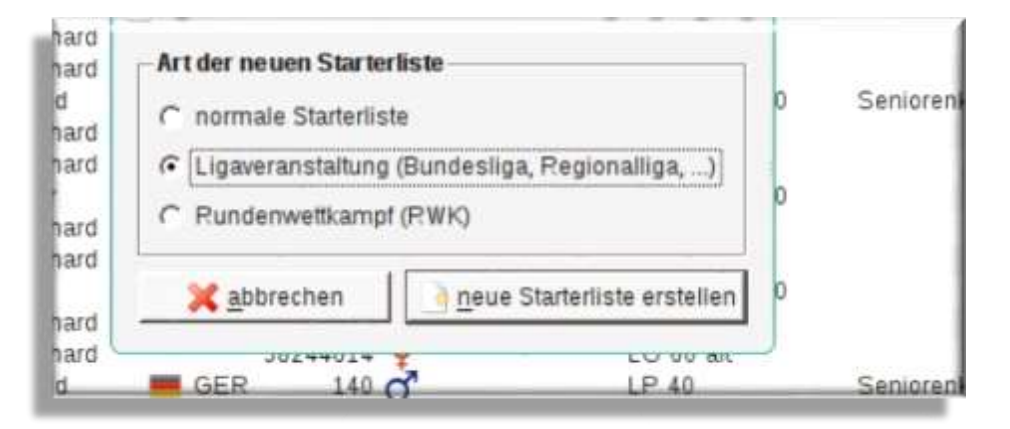

### Starterlisten Name eintragen

Zur besseren Übersicht und Sortierung wird folgende Syntax wird für die Datei- und Listennamen vorgeschlagen.

### JAHR \_ DISZIPLIN \_ WK-Nr \_ MANNSCHAFTS-NR

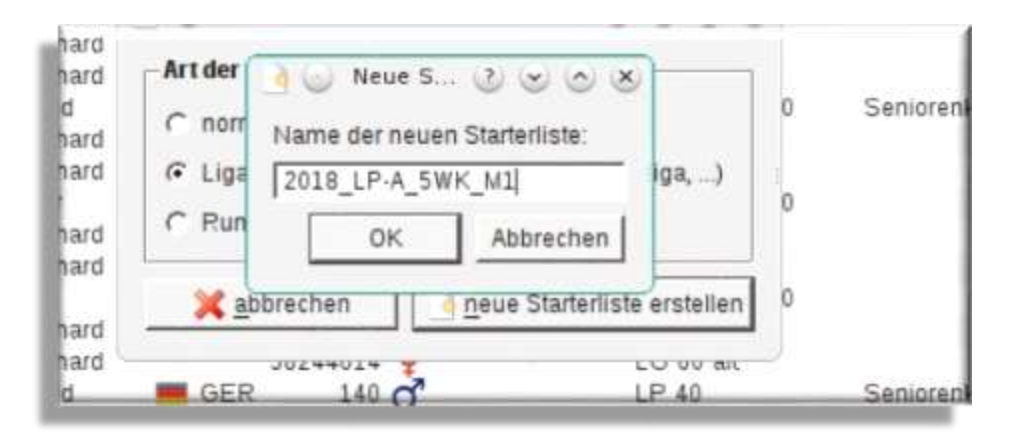

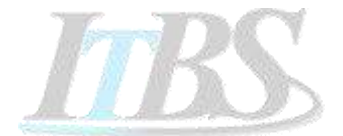

### **Beispiele**:

- ✤ 2018\_LP\_5WK\_M1
- ✤ 2018\_KK\_1WK\_M2

Wettkampf Nr 5 der LP Mannschaft 1 im Sportjahr 2018

Wettkampf Nr 5 der KK Mannschaft 2 im Sportjahr 2018

Eingabe von Wettkampfdaten:

- o Disziplin
- Liga / Klasse
- Datum und Uhrzeit anpassen
- o Ort
- o Stand-Nr
- o SSV Hilsbach und Gastverein auswählen

Heim- Schützen hinzufügen : linke Spalte – Button "Schützen hinzufügen"

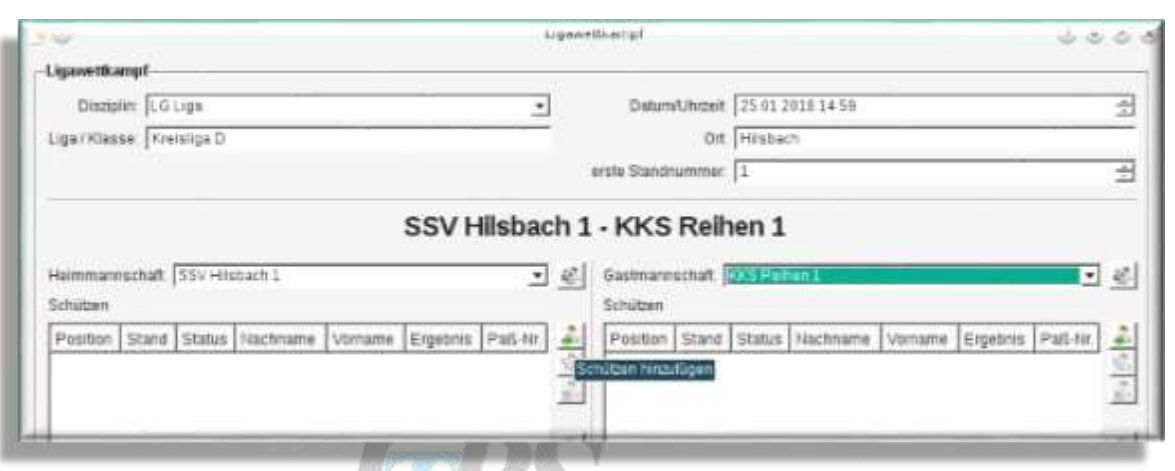

Drei Hilsbacher Schützen auswahlen und Button "Schützen hinzufügen"

|                |             |            |          | Schu        | tzen wahlen  |              |     | 000                       |
|----------------|-------------|------------|----------|-------------|--------------|--------------|-----|---------------------------|
| Filterauswahit | 0           | Namens     | filter   | C Sportpas  | s-Nummer 🗭 V | ereinsfilter |     |                           |
| Verein:        | F           | SSV Hilsba | ch       |             |              |              | •   |                           |
| verfügbare Sch | iützen (54) |            |          |             |              |              |     |                           |
| Nachname       | Vomame      | Nation     | PaßNr.   | Geschlecht  | Geburtsdatum | Verein       | •   | Schützen auswählen        |
|                | kà          |            | 58244703 | o männlich  | +            | SSV Hilsbach |     |                           |
| Abele          | Louis       | GER        | 131      | o' männlich | 01 01 1900   | SSV Hilsbach |     |                           |
| Ackermann      | Wolfgang    | = GER      | 157      | männlich    | 01 01 1971   | SSV Hilsbach |     | 🧟 neuen Schütten erstelle |
| Barth          | Thomas      | GER        | 3        | o mánnlich  | 01 01 1900   | SSV Hilsbach |     |                           |
| Barth          | Hubert      | GER GER    | 202      | of männlich |              | SSV Hilsbach |     | C Schützendaten bearbeit  |
| Barth          | August      |            | 186      | o mannlich  | 01 01 1900   | SSV Hilsbach |     |                           |
| Boppel         | Stefan      | GER GER    | 211      | of mannlich |              | SSV Hilsbach |     | 🐔 Schützen löschen        |
| Boppel         | Dieter      |            | 161      | Q weiblich  | · 11         | SSV Hilsbach | 1   |                           |
| Boppel         | Dieter      |            | 58244628 | weiblich    |              | SSV Hilsbach |     |                           |
| Brennelsen     | Werner      | GER        | 206      | o männlich  | 10           | SSV Hilsbach |     |                           |
| Demel          | Pia         | GER        | 192      | Q weiblich  | 01 01 1900   | SSV Hilsbach |     |                           |
| Demel          | Michael     | GER        | 203      | of männlich | ±1           | SSV Hilsbach |     |                           |
| Demel          | Kurt        |            | 188      | ♀ weiblich  | ÷.           | SSV Hilsbach |     |                           |
| Dörtzbach      | Jürgen      |            | 58244693 | ♀ weiblich  | ÷            | SSV Hilsbach |     |                           |
| Eggensperger   | Tom         | E GER      | 130      | o mánnlich  | 01 01 1900   | SSV Hilsbach | . [ |                           |
| Eggensperger   | Tom         | E GER      | 58244626 | minnlich    | 01 01 1900   | SSV Hilsbach |     |                           |
| Fischer        | Peter       |            | 144      | ♀ weiblich  | 100 B        | SSV Hilsbach |     |                           |

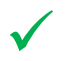

Die ausgewählten Schützen werden auf der linken Seite unter SSV Hilsbach eingefügt.

- Gast-Schützen hinzufügen : rechte Spalte Button "Schützen hinzufügen"
- Gast-Schützen vom Gastverein auswählen
- Button " Schützen hinzufügen "

| Filterauswah<br>Verein: | е (               | Namens<br>KKS Reiher | filter<br>n.    | C Sportpass-N         | lummer (• Vere | einsfilter               |                            |
|-------------------------|-------------------|----------------------|-----------------|-----------------------|----------------|--------------------------|----------------------------|
| verfügbare S            | ichützen (5)      | )                    |                 |                       |                |                          |                            |
| Nachname                | Vorname           | Nation               | PaßNr.          | Geschlecht            | Geburtsdatum   | Verein                   | Schützen auswählen         |
| Brenneisen<br>Eiermann  | Werner<br>Wilhelm | E GER                | 218<br>58244639 | männlich<br>unbekannt | 02 01 1900     | KKS Reihen<br>KKS Reihen |                            |
| Keil                    | Rudi              | 📕 GER                | 58244638        | o männlich            | <u>∔</u> ]}    | KKS Reihen               | 2 neuen Schützen ersteller |
| Rott                    | Edwin<br>Heinz    |                      | 219<br>220      | o männlich            | 80<br>10       | KKS Reihen<br>KKS Reihen | 🔹 Schützendaten bearbeite  |
|                         |                   |                      |                 |                       |                |                          | 🔐 Schützen löschen         |
|                         |                   |                      |                 |                       |                |                          |                            |

| KKS                 | Reih   | en 1     |            |         |          |          |
|---------------------|--------|----------|------------|---------|----------|----------|
| iastmann<br>chūtzen | schaft | KKS Reil | nen 1      |         |          | <u>.</u> |
| Position            | Stand  | Status   | Nachname   | Vorname | Ergebnis | Paß-Nr.  |
|                     | 2      | S        | Brenneisen | Werner  |          | 218      |
| 1                   |        |          |            |         |          |          |
| 1<br>2              | 4      | S        | Eiermann   | Wilhelm |          | 58244639 |

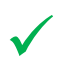

3 Gastschützen wurden hinzugefügt.

Beispiel: Ein Schütze wurde falsch ausgewählt.

Schütze markieren und mit Button "Entfernen" aus der Liste löschen

| KKS                | Reih   | en 1     |                        |                   |          |                 |
|--------------------|--------|----------|------------------------|-------------------|----------|-----------------|
| astmann<br>chützen | schaft | KKS Reif | ien 1                  |                   |          | <u>.</u>        |
| Position           | Stand  | Status   | Nachname               | Vorname           | Ergebnis | Paß-Nr.         |
|                    |        |          |                        |                   |          |                 |
| 1                  | 2      | S        | Brenneisen             | Werner            |          | 218             |
| 1 2                | 2<br>4 | S        | Brenneisen<br>Eiermann | Werner<br>Wilhelm |          | 218<br>58244639 |

### Mit "JA" bestätigen

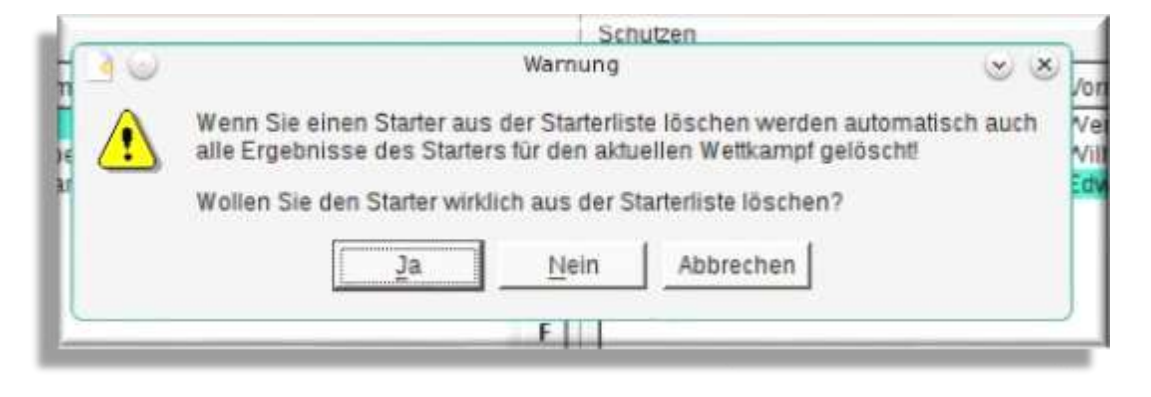

Schütze wurde aus der Liste entfernt

| chutzen  |       |        |            | Mannsch | aftsstammo | laten bearb | eiten |
|----------|-------|--------|------------|---------|------------|-------------|-------|
| Position | Stand | Status | Nachname   | Vorname | Ergebnis   | Paß-Nr.     | -     |
| 1        | 2     | S      | Brenneisen | Werner  |            | 218         | 5     |
| 2        | 4     | S      | Elermann   | Wilhelm |            | 58244639    |       |

### 4.3 Verein – Mannschaft – Schütze

- (i) Ein Schütze gehört immer einer Mannschaft an.
  - **j** Eine Mannschaft gehört immer zu einem Verein.

(i) Wenn ein Verein oder Mannschaft oder Schütze noch nicht im System vorhanden ist muss zuerst der Verein, dann die Mannschaft und danach der Schütze angelegt werden.

### Vorgehensweise

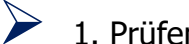

- 1. Prüfen ob der Schütze existiert:
  - $\circ$  Nein => anlegen
  - Ja => weiter mit Punkt 4

2. Prüfen ob die Mannschaft existiert:

- Nein => anlegen
- Ja => weiter mit Punkt 4
- 3. Prüfen ob der Verein existiert:
  - $\circ$  Nein => anlegen
  - Ja => weiter mit Punkt 4
  - 4. Schütze auswählen.

### 4.4 Neuer Schützen anlegen

Schütze "Hubertus Waldmeister" vom Verein Reihen soll in der Mannschaft Reihen 4 starten, ist aber nicht in der Auswahl enthalten.

Verein, Mannschaft und Schütze sind noch nicht angelegt.

Button "Mannschaftstammdaten" auswählen

| rinuzen  |       |        |          | Mannschaftsstammdaten bearbeiten |          |         |   |  |
|----------|-------|--------|----------|----------------------------------|----------|---------|---|--|
| Position | Stand | Status | Nachname | Vorname                          | Ergebnis | Paß-Nr. | + |  |
|          |       |        |          |                                  |          |         | 5 |  |
|          |       |        |          |                                  |          |         |   |  |
|          |       |        |          |                                  |          |         |   |  |

Ist die Mannschaft "Reihen 4" bereits erfasst, dann "Mannschaft auswählen"

wird die Mannschaft nicht angezeigt, dann Button "neue Mannschaft erstellen"

|          | Mannschaft wählen                 |                                                                                         | 0 0 0 0                                                                                 |
|----------|-----------------------------------|-----------------------------------------------------------------------------------------|-----------------------------------------------------------------------------------------|
|          |                                   |                                                                                         |                                                                                         |
| ien (52) |                                   |                                                                                         |                                                                                         |
| MNr.     | Verein                            | P.                                                                                      | Mannschaft auswählen                                                                    |
| 47       | KKS Stebbach                      | .[                                                                                      | 🛨 <u>n</u> eue Mannschaft erstellen                                                     |
| 41<br>28 | KKS Sulzfeld                      |                                                                                         | 🥖 Mannschaft <u>b</u> earbeiten                                                         |
| 20       | SGem Daisbach                     |                                                                                         | - Uspesshoft läcshon                                                                    |
|          | en (52)<br>MNr.<br>47<br>41<br>28 | Mannschaft wählen<br>en (52)<br>MNr. Verein<br>47 KKS Stebbach<br>41 KKS Sulzfeld<br>28 | Mannschaft wählen<br>en (52)<br>MNr. Verein<br>47 KKS Stebbach<br>41 KKS Sulzfeld<br>28 |

### Verein auswählen

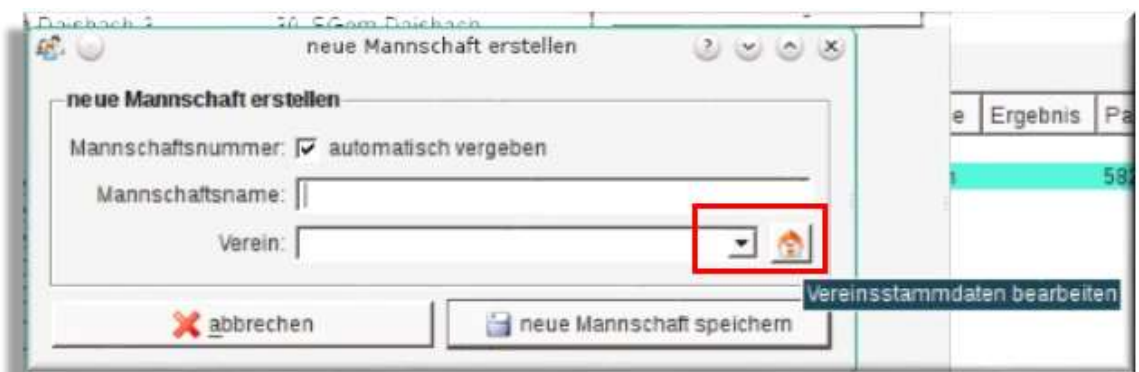

### Ist der Verein "Reihen" bereits erfasst, dann "Verein auswählen"

| /ereinsfilter:         |      |         |                          |
|------------------------|------|---------|--------------------------|
| erfügbare Vereine (21) |      |         |                          |
| Vereinsname            | VNr. | Verband | 💮 Verein auswählen       |
| A 1                    | 0    |         |                          |
| KKS Reihen             | 3    |         |                          |
| KKS Stebbach           | 20   | BSV     | 📥 neuen Verein erstellen |
| KKS Sulzfeld           | 17   | BSV     | T neden verein erstenen  |
| SG Reichartshausen     | 7    |         | / Verein bearbeiten      |
| SGem Daisbach          | 9    |         | 2 veren geauvenen        |
| SGes Eppingen          | 14   |         | en Verein löschen        |
| SGes Sinsheim          | 10   |         |                          |
| SSV Dielheim           | 11   |         |                          |
| SSV Heimstadt          | 1.9  | BSV     |                          |

wird der Verein nicht angezeigt, dann Button "Vereinstammdaten" anklicken

| /ereinsfilter:         |      |         |                          |
|------------------------|------|---------|--------------------------|
| erfügbare Vereine (21) |      |         |                          |
| Vereinsname            | VNr. | Verband | 💮 Verein auswählen       |
|                        | 0    |         |                          |
| KKS Stebbach           | 20   | BSV     | 📥 neuen Verein erstellen |
| KKS Sulzfeld           | 17   | BSV     | T neder verein erstellen |
| SG Reichartshausen     | 7    |         | / Verein bearbeiten      |
| SGem Daisbach          | 9    |         | 2                        |
| SGes Eppingen          | 14   |         | 🚥 Verein löschen         |
| SGes Sinsheim          | 10   |         |                          |
| SSV Dielheim           | 11   |         |                          |
| SSV Helmetadt          | 10   | BSV     |                          |

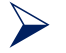

Vereinsname eingeben und speichern

# > Verein auswählen

| <b>16</b> . 🥥        | neue Mannschaft erstellen          | $\odot \odot \odot \odot$ |
|----------------------|------------------------------------|---------------------------|
| -neue Mannschafterst | tellen                             |                           |
| Mannschaftsnummer;   | 🔽 automatisch vergeben             |                           |
| Mannschaftsname:     |                                    |                           |
| Verein:              | KKS Reihen                         | - 🏠                       |
| × abbrech            | KKS Relhen<br>KKS Stebbach         | ern                       |
| ennaceur a 🗸 🛉       | KKS Suizfeld<br>SG Reichartshausen |                           |

# Mannschaftsname eintragen und "neue Mannschaft speichern"

| 2. 😡          | neue Manns         | schaft erstellen | 000              |
|---------------|--------------------|------------------|------------------|
| neue Mannsch  | aft erstellen      |                  |                  |
| Mannschaftsnu | immer: 🔽 automatis | ch vergeben      |                  |
| Mannschafts   | name: KKS Reihen   | 4                |                  |
|               | Verein: KKS Reihen | 5                | - 🖄              |
| ×             | bbrechen           | neue Mann:       | schaft speichern |

| 2 🕑                   |         | Mannschaft wähle | in | 000                             |
|-----------------------|---------|------------------|----|---------------------------------|
| verfügbare Mannschaft | en (53) |                  |    |                                 |
| Mannschaftsname       | MNr.    | Verein           | 1  | 🚯 Mannschaft aus <u>w</u> ählen |
| KKS Reihen 1          | 22      | KKS Reihen       | _  |                                 |
| KKS Reihen 2          | 23      | KKS Reihen       |    |                                 |
| KKS Reihen 3          | 24      | KKS Reihen       | 1  | Leave Managehoft aretallog      |
| KKS Reihen 4          | 52      | KKS Reihen       | 1  | T neue mannschatterstellen      |
| KKS Stebbach 1        | 47      | KKS Stebbach     |    | / Mannschaft hearbeiten         |
| KKS Sulzfeld 1        | 41      | KKS Sulzfeld     | 3  | Z mannoender Dearbenen          |
| SGem Daisbach 1       | 28      |                  |    | - Mannschaft löschen            |
| SGem Daisbach 2       | 29      | SGem Daisbach    |    |                                 |

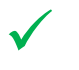

Verein und Mannschaft sind angelegt.

# 4.5 Neuen Schützen anlegen

Wenn Verein und Mannschaft angelegt sind, dann neue Schützen hinzufügen

| Gastmann<br>Schützen | <b>Reih</b><br>schatt [ | en 4<br>KKS Reif | nen 4      |         |          |          | 1 🔊    | SSV H<br>SSV H<br>SSV H<br>SSV H<br>SSV H<br>SSV H<br>SSV H |
|----------------------|-------------------------|------------------|------------|---------|----------|----------|--------|-------------------------------------------------------------|
| Position             | Stand                   | Status           | Nachname   | Vorname | Ergebnis | Paß-Nr.  | 2      | SSV H                                                       |
| 1                    | 2                       | S                | Brenneisen | Werner  |          | 218      | Schüt  | SSV H<br>zen hinzufüger                                     |
| 2                    | 4                       | 5                | Elermann   | vvihelm |          | 58244639 | S<br>E | SSV H<br>SSV H<br>SSV H<br>SSV H<br>SSV H<br>SSV H          |

# Neuer Schütze anlegen

- o Nachname
- Vorname
- Geschlecht
- o Verein auswählen

|      | <b>.</b>                                                                                                 | neuen Schützen erstellen                                                                           | 000                 |
|------|----------------------------------------------------------------------------------------------------|----------------------------------------------------------------------------------------------------|---------------------|
|      | -neuen Schützen erstellen-                                                                               |                                                                                                    |                     |
|      | allgemeine Daten                                                                                         |                                                                                                    |                     |
|      | Sportpassnummer: 🖓 aut                                                                                   | omatisch vergeben                                                                                  |                     |
| hlen | Nachname: Hube                                                                                           | rtus                                                                                               |                     |
|      | Vomame: Waldr                                                                                            | meister                                                                                            |                     |
|      | Geschlecht om                                                                                            | annlich 🗾                                                                                          |                     |
|      | Geburtsdatum: 01.01                                                                                      | 1900 🛨 🗖 unbekannt                                                                                 |                     |
|      | Nationalität 🗮 Ge                                                                                        | ER · Deutschland                                                                                   |                     |
|      | Verein: KKS F                                                                                            | Reihen 🔽 🔬 —                                                                                       | Bild laden          |
|      | Anschrift KKS S<br>Straße: KKS S<br>PLZ SG Pr<br>Wohnort SGes<br>SG S<br>SSV F<br>Telefonnummer: E-Mail: | Pelhen<br>Sutzeld<br>eichartshausen<br>n Daisbach<br>Eppingen<br>Sinsheim<br>Dielheim<br>Helmstadt | <b>Bild losthen</b> |
|      | 🔀 abbrech                                                                                                | nen 🛛 🔛 neuen Schü                                                                                 | tzen speichern      |

"Neuen Schützen speichern"

#### Schütze markieren und auswählen 20 Schutzen wahien SOS **Filter auswahl**: C Namensfilter Sportpass-Nummer C Vereinstitter 58244708 Sportpass-Nummer: ÷ verfügbare Schützen [1] Nachname Vorname Nation PaßNr Geschlecht Geburtsdatum Verein Schützen auswählen Schütze Waldmeister wurde zu Mannschaft hinzugefügt Schützen auf die richtige Startposition mit der jeweiligen Pfeiltaste setzen Legamettisampl 6000 Liganetkampf Datum/Uncert 25 01 2018 14 59 ÷ Disciplin: LG Liga ٠ Liga / Klasse: Kreisliga D Ort Hisbach erste Stundnummer: 1 -SSV Hilsbach 1 - KKS Reihen 4 • Gastmannschaft, KKS Perhen 4 Heimmannschaft SSv Histoch 1 - 12 Schutzen Schützen 4 1 2 2 Postton Stand Status Hachname Vomame Ergeonis Pati-Nr. Position Stand Status Nachname Vomame Ergebris Pas-Nr. Brenneisen Wemer Eiermann Wilheim 218 58244639 50 Eggensperger Tom Ackermann Wolf 58244626 157 3 0.00 2 Wolfgang 5 5 E E F an her **Bemerkung** Ergebrissiste Liga\_SSV\_Hilsbach\_1 - KKS\_Peihen\_4\_ 🔒 neue Starterliste erstellen 🗶 abbrechen

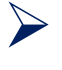

Prüfen ob alle Schützen richtig erfasst wurden und die richtige Startposition eingetragen ist.

| atei Starter                | liste Star | mmdaten Ansicht +                                                                                          | ente<br>1 100    |                                                   | 2.2.2                               |      | an'i V8 2 6a                       |         | * :           | : :::::::::::::::::::::::::::::::::::::  |                                                                            |                                                               | 2.0        |
|-----------------------------|------------|----------------------------------------------------------------------------------------------------|------------------|---------------------------------------------------|-------------------------------------|------|------------------------------------|---------|---------------|------------------------------------------|----------------------------------------------------------------------------|---------------------------------------------------------------|------------|
| eranstaltung<br>amensfilter | 2018_L     | P-A_5WK_M1                                                                                                 |                  |                                                   |                                     |      |                                    |         |               |                                          | 2                                                                          | 🕑 <u>en Lige A</u>                                            | nsicht led |
| Disziplin<br>Startzeit      | Starter    | Startzeit                                                                                                  | StartNr          | Nachname                                          | Vomame                              | Land | PassNr                             | StandR4 | Final<br>Stir | Disziplin                                | Klasse                                                                     | Verein                                                        | Verband    |
| ille<br>1: LG Liga          | 6<br>6     | 25 01 2010 - 14:59<br>25 01 2018 - 14:59<br>25 01 2018 - 14:59<br>25 01 2018 - 14:59<br>25 01 2018 - 14:59 | 2<br>3<br>4<br>5 | Beppel<br>Eggensperger<br>Ackermann<br>Brenneisen | Dieter<br>Tom<br>Wolfgang<br>Werner | GER  | 58244628<br>58244628<br>157<br>218 |         |               | LG Liga<br>LG Liga<br>LG Liga<br>LG Liga | offene IOasse<br>Seniorenklasse<br>Herren - Altersklasse<br>Seniorenklasse | SGem Daisbach<br>SGem Daisbach<br>SGem Daisbach<br>KKS Reihen |            |

# Falls Änderungen notwendig sind, dann "Liga Ansicht" anklicken

| atel Starter                                | tiste Star   | mindalen Ansicht H                                                                                                    | tite                                                      |                                                      |                                                            | stalism            | anli V9 2 6a                                              |            |                                     |                                                                  |                                                                                      |                                                                                        | 4.4        |
|---------------------------------------------|--------------|----------------------------------------------------------------------------------------------------|-----------------------------------------------------------|------------------------------------------------------|------------------------------------------------------------|--------------------|-----------------------------------------------------------|------------|-------------------------------------|------------------------------------------------------------------|--------------------------------------------------------------------------------------|----------------------------------------------------------------------------------------|------------|
|                                             | 20 200       | Ha 1 1                                                                                                    | 00                                                        | 2 1 2                                                | 22                                                         | 36                 | 1 al 🚆                                                    | -          | ۶ ه                                 | = 🐲 🛙                                                            | 0 😡 🗖                                                                                |                                                                                        |            |
| ranstallung                                 | r 2018_L     | P.A_5WK_HI                                                                                                    |                                                           |                                                      |                                                            |                    |                                                           |            |                                     |                                                                  | 2                                                                                    | in Liga-Ar                                                                             | nsicht lad |
| amenstiter.                                 |              |                                                                                                    |                                                           |                                                      |                                                            |                    |                                                           |            |                                     |                                                                  |                                                                                      |                                                                                        |            |
|                                             |              |                                                                                                    |                                                           |                                                      |                                                            |                    |                                                           |            |                                     |                                                                  |                                                                                      |                                                                                        |            |
| isziplin<br>tartzeit                        | Starter      | Startzeit                                                                                                    | Starthr Na                                                | ichname 1                                            | Vomanie                                                    | Land               | Passtvr                                                   | Stand      | Nr Final<br>SNr                     | Disziplin                                                        | Klasse                                                                               | Verein                                                                                 | Verbar     |
| isziplin<br>tartzeit                        | Starter<br>6 | Startzeit<br>73.01.2018 - 14.58                                                                                                   | Sterthir Nat                                              | chname 1                                             | Vomanie<br>Diefar                                          | Land               | Passtvi<br>56744628                                       | Stand      | Nr Final<br>SNr                     | Disziplin                                                        | Klasse                                                                               | Verein<br>5Gem Daisbach                                                                | Verbar     |
| isziplin<br>tartzeit<br>le<br>LG Liga       | Starter<br>6 | Startzeit<br>25.01.7018 14:59<br>25.01.2018 14:59                                                                                 | Starthr Nar<br>2 Ro<br>3 Egg                              | chname 1<br>ppol<br>genoperger                       | Vomanie<br>Diefne<br>Tom                                   | Land               | Passtvr<br>56244628<br>56244626                           | Stand      | Nr Final<br>SNr<br>1                | Disziplin<br>LG Liga                                             | Klasse<br>Sterie Klasse<br>Seniorenklasse                                            | Verein<br>SGem Daisbach<br>SGem Daisbach                                               | Verbar     |
| isziplin<br>tartzeit<br>le<br>LG Liga       | Starter<br>6 | Startzeit<br>25.01.2018 14:50<br>25.01.2018 14:59<br>25.01.2018 14:59                                                             | Starthr Nar<br>2 Bor<br>3 Egg<br>4 Acti                   | chname<br>ppol<br>gensperger<br>kermann              | Vomame<br>Dienn<br>Tom<br>Wolfgang                         | Land<br>GER<br>GER | Passtvr<br>58244629<br>58244626<br>157                    | Stand<br>O | Nr Final<br>SNr<br>1<br>3<br>5      | Disziplin<br>LG Liga<br>LG Liga<br>LG Liga                       | Klasse<br>offene Klasse<br>Seniorenklasse<br>Herren - Altersklasse                   | Verein<br>SGem Darsbach<br>SGem Darsbach<br>SGem Darsbach                              | Verbar     |
| isziplin<br>tartzeit<br>le<br>E LG Liga     | Starter<br>6 | Startzeit<br>25.01.2018 14:59<br>25.01.2018 14:59<br>25.01.2018 14:59<br>25.01.2018 14:59                                         | Starthr Nar<br>2 Bog<br>3 Egg<br>4 Acts<br>5 Bre          | opol<br>genoperger<br>kermann<br>reneisen            | Vomame<br>Diethr<br>Tom<br>Woltgang<br>Werner              | Land<br>GER<br>GER | Passter<br>58244628<br>58244626<br>157<br>218             | Stand      | Nr Final<br>SNr<br>3<br>5<br>2      | Disziplin<br>LG Liga<br>LG Liga<br>LG Liga<br>LG Liga            | Klasse<br>Seniorenklasse<br>Herren - Atersklasse<br>Seniorenklasse                   | Verein<br>SGem Daisbach<br>SGem Daisbach<br>SGem Daisbach<br>KKS Reihen                | Verbar     |
| Disziplin<br>Startzeit<br>IIIe<br>E LG Liga | Starter<br>6 | Startzeit<br>25 01 2018 14 59<br>25 01 2018 14 59<br>25 01 2018 14 59<br>25 01 2018 14 59<br>25 01 2018 14 59<br>25 01 2018 14 59 | StartNr Nas<br>2 Bor<br>3 Egg<br>4 Acti<br>5 Bre<br>6 Eig | oppol<br>gensperger<br>kernann<br>ennelsen<br>Irmann | Vomarrie<br>Diefnr<br>Tom<br>Wolfgang<br>Werner<br>Withelm | Land<br>GER<br>GER | Passtvr<br>58244628<br>58244626<br>157<br>218<br>58244639 | Stand      | Nr Final<br>SNr<br>3<br>5<br>2<br>4 | Disziplin<br>LG Liga<br>LG Liga<br>LG Liga<br>LG Liga<br>LG Liga | Klasse<br>Sentorenklasse<br>Herren - Attersklasse<br>Sentorenklasse<br>offene Klasse | Verein<br>SGem Darsbach<br>SGem Darsbach<br>SGem Dasbach<br>KKS Reithen<br>KKS Reithen | Verban     |

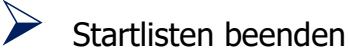

# 5 Standbelegung

Alle notwendigen Wettkampfstände markieren Menü "Belegung >Starterlistenbelegung"

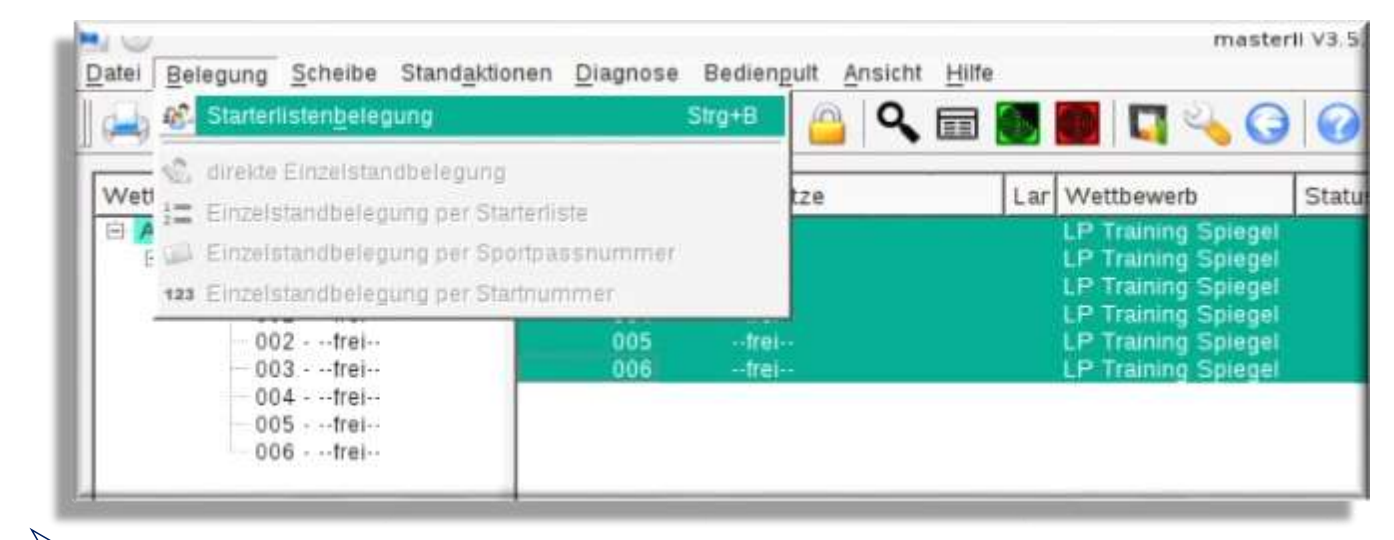

Startliste auswählen

### Alle Schützen und alle Stände markieren

| 8- ↓<br>Stânde _ <u>S</u> tarterliste                                                                                                    | Ansicht Hill     | e                                                                                                    |                   | Standbele                                                      | gung                                                                                                    |                       |                                         |                                                                    | 400                                                                                                    |
|----------------------------------------------------------------------------------------------------|------------------|----------------------------------------------------------------------------------------------------|-------------------|----------------------------------------------------------------|----------------------------------------------------------------------------------------------------|-----------------------|-----------------------------------------|--------------------------------------------------------------------|----------------------------------------------------------------------------------------------------|
| Starterfiste: 201                                                                                                    | B LP-A SWK N     | /1 • • • • • •                                                                                                    | uterliste be      | arbeiten 😪                                                     | Stände belegen                                                                                          |                       |                                         |                                                                    |                                                                                                    |
| tamensfilter:                                                                                                    | Standbirl F      | Starthir Schütze                                                                                                    | sibendaten        | aus Rangliste<br>Wetthewerb                                    | laden<br>Klasse                                                                                         | freie Ständ           | ie<br>Starthir                          | Schiltze                                                           | Watthewarh                                                                                                    |
| 25 01 2018 - 14 5<br>25 01 2018 - 14 5<br>25 01 2018 - 14 5<br>25 01 2018 - 14 5<br>25 01 2018 - 14 5<br>25 01 2018 - 14 5<br>25 01 2018 - 14 5 | 1<br>2<br>4<br>5 | 2. Boppel, Dieter<br>5. Brenneisen, Werner<br>3. Eggensparger, Tom<br>6. Elemenn, Wilhelm<br>4. Ackermann, Wilfgang<br>7. Hubertus, Waldmentler | GER<br>GER<br>GER | LG Liga<br>LG Liga<br>LG Liga<br>LG Liga<br>LG Liga<br>LG Liga | offene Klasse<br>Seniorenklasse<br>Seniorenklasse<br>offene Klasse<br>Herren - Altersi<br>offene Klasse | 1<br>2<br>3<br>4<br>5 | 000000000000000000000000000000000000000 | -01020<br>-7161-<br>-7161-<br>-7161-<br>-7161-<br>-7161-<br>-7161- | LP Training Spiegel<br>LP Training Spiegel<br>LP Training Spiegel<br>LP Training Spiegel<br>LP Training Spiegel<br>LP Training Spiegel |

mit blauem Pfeil nach Rechts auf die freien Stände übertragen

| tande Starferliste                                                                   | Ansicht Hills |                                                                 |              | Standbele                     | gung                                              |                     |             |         |                                                           | 6.8.8                         |
|--------------------------------------------------------------------------------------|---------------|-----------------------------------------------------------------|--------------|-------------------------------|---------------------------------------------------|---------------------|-------------|---------|-----------------------------------------------------------|-------------------------------|
| 2 30                                                                                 | 0             |                                                                 |              |                               |                                                   |                     |             |         |                                                           |                               |
| itarterliste: 2018                                                                   | LP-A_5WK_M    | 11 💽 🗾 🗾                                                        | uterliste be | arbeiten                      | Stande belegen                                    |                     |             |         |                                                           |                               |
| lamensfilter:                                                                        |               | □ Sch                                                           | elbendaten   | aus Rangliste                 | laden                                             |                     | treie Stand | le      |                                                           |                               |
| Startzeit                                                                            | StandNr F     | Starthir Schütze                                                | Land         | Wettbewerb                    | Klasse                                            | _                   | StandNr     | StartNr | Schütze                                                   | Wettbewer                     |
| 25 01 2018 - 14 59<br>25 01 2018 - 14 59<br>25 01 2018 - 14 59<br>26 01 2018 - 14 59 | 1.4 0         | 2 Boppel, Greter<br>5 Brenneiden, Werner<br>3 Eggensperger, Tom | <b></b> 958  | LG Liga<br>LG Liga<br>LG Liga | attene Klappe<br>Seniorenklasse<br>Seniorenklasse |                     | 1 2 3       | 253     | Boppel, Dieter<br>Brenneisen, Werner<br>Eggensperger, Tom | LG Liga<br>LG Liga<br>LG Liga |
|                                                                                      |               | @                                                               | THE OFFICE   | This TIBLE                    | anene Kusse                                       | and a second second | 4           |         | Evennann, Weitern                                         | LG Liga                       |

die Stände sind zur Belegung vorgemerkt

>

# Button: "Stände belegen"

| n <u>S</u><br>Ingliste | Stände belegen<br>laden | freie Ständ | le      |                       |            |
|------------------------|-------------------------|-------------|---------|-----------------------|------------|
| ewerb                  | Klasse                  | StandNr     | StartNr | Schütze               | Wettbewerb |
| a                      | offene Klasse           |             | 2       | Boppel, Dieter        | LG Liga    |
| 1                      | Seniorenklasse 🛁        | 2           | 5       | Brenneisen, Werner    | LG Liga    |
| 8                      | Seniorenklasse          | 3           | 3       | Eggensperger, Tom     | LG Liga    |
| 8.                     | offene Klasse 🗕         | <u> </u>    | 6       | Eiermann, Wilheim     | LG Liga    |
| 8                      | Herren - Alters         | 5           | - 4     | Ackermann, Wolfgang   | LG Liga    |
| 8                      | offene Klasse           | 6           | 1       | Hubertus, Waldmeister | LG Liga    |

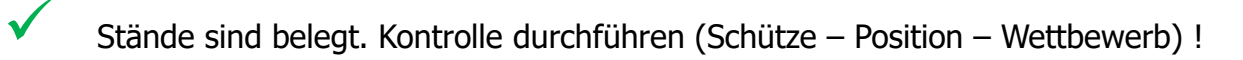

| atei Belegung Scheibe Sto | and <u>a</u> ktion | en <u>D</u> iagnose | Bed | iengult Ansicht Hilfe |     |            | ) 🕜 [0 |            |          | _ |
|---------------------------|--------------------|---------------------|-----|-----------------------|-----|------------|--------|------------|----------|---|
| Wettbewerbe / Klassen     | Starter            | StandNr /           | EF  | Schütze               | Lar | Wettbewerb | Status | Stellung   | #Treffer | _ |
| E- Alle Wettbewerbe       | ō                  | 001                 |     | Boppel, Dieter        |     | LG Liga    |        | Vorbereitu |          | 1 |
| 🖻 LG Liga                 | 6                  | 002                 |     | Brenneisen, Werner    |     | LG Liga    |        | Vorbereitu |          | ġ |
| Herren - Altersklas       | 1                  | 003                 |     | Eggensperger, Tom     | -   | LG Liga    |        | Vorbereitu |          |   |
| Seniorenklasse            | 2                  | 004                 |     | Elermann, Wilhelm     | -   | LG Liga    |        | Vorbereitu |          |   |
| offene Klasse             | 3                  | 005                 |     | Ackermann, Wolfgang   | -   | LG Liga    |        | Vorbereitu |          |   |
|                           |                    | 0.06                |     | Hubertus Waldmeister  | -   | LG Lina    |        | Verbaraitu |          |   |

# 6 Wettkampf durchführen

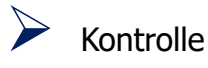

- o Schützen
- o Disziplin
- o Standzuweisung

Wettkampfstände markieren und in den Wettkampfmodus schalten Menü "Standaktionen > Wettkampfmodus umschalten" oder Button

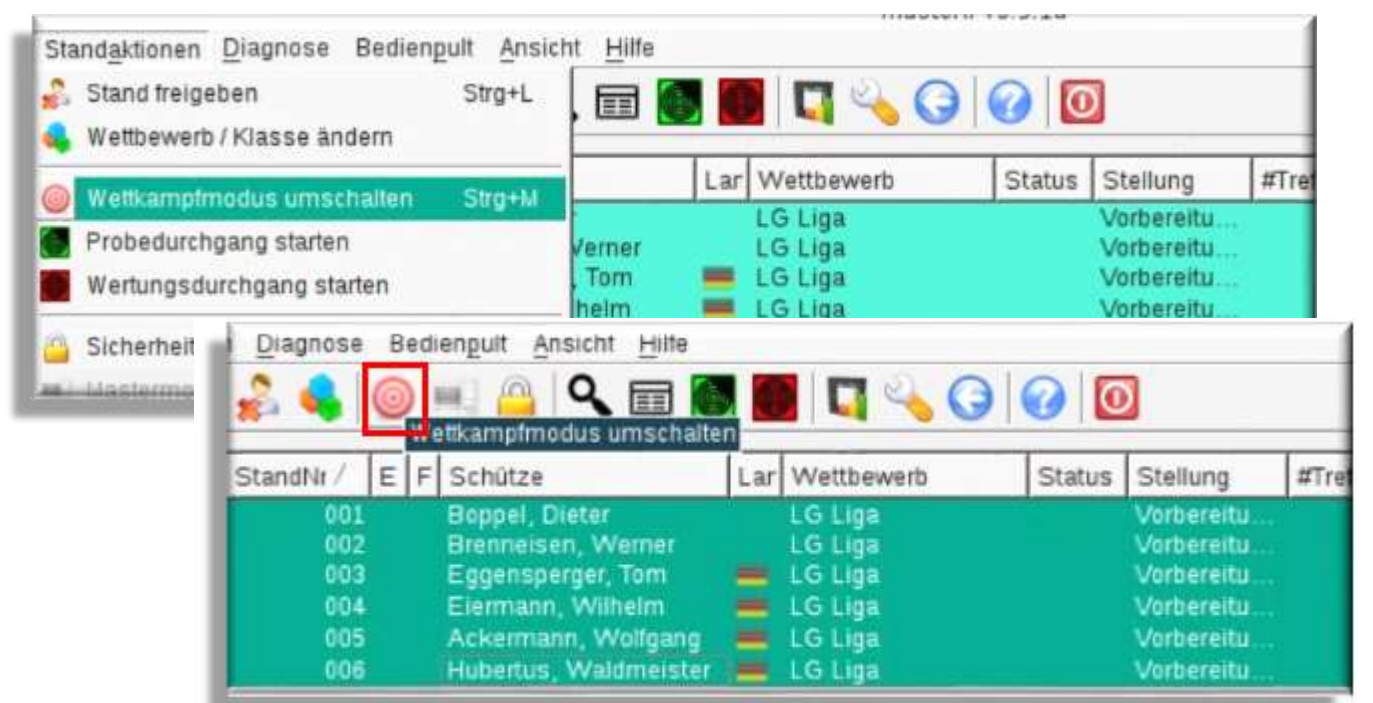

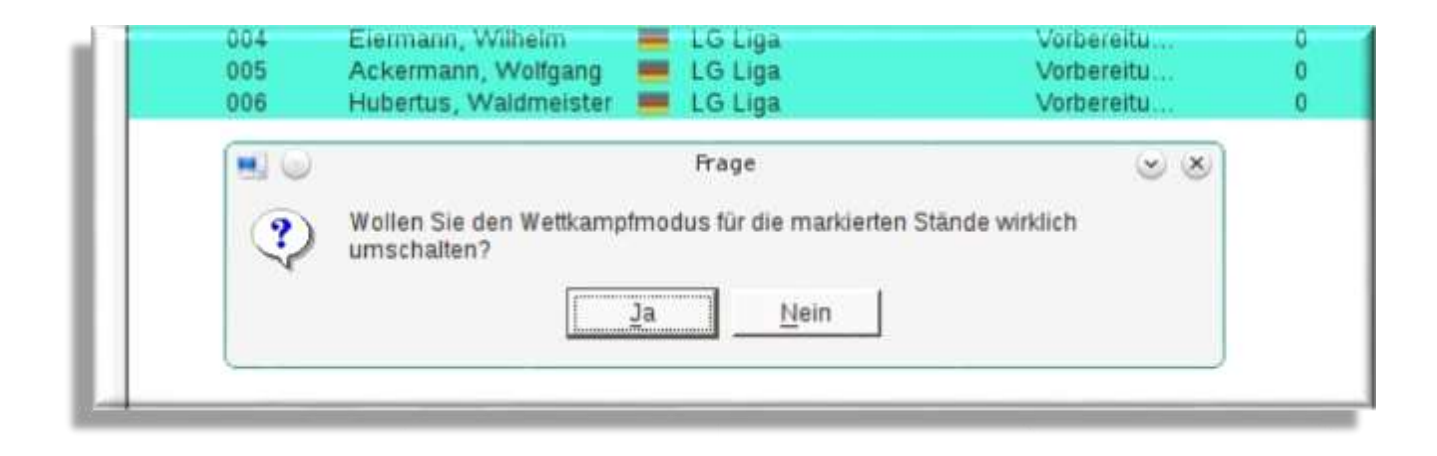

Stände befinden sich im Wettkampfmodus

### Probeschiessen starten über Grüner Button oder über Menü

| Diagnose  | B | edi | engult Ansicht Hilfe  |      |                 |        | 5          |          |        |
|-----------|---|-----|-----------------------|------|-----------------|--------|------------|----------|--------|
| StandNr / | E | F   | Schütze               | Prob | e<br>Wettbewerb | Status | Stellung   | #Treffer | letzte |
| 001       |   |     | Boppel, Dieter        |      | LG Liga         | 0      | Vorbereitu | 0        |        |
| 002       |   |     | Brenneisen, Werner    |      | LG Liga         | 0      | Vorbereitu | 0        | t i    |
| 003       |   |     | Eggensperger, Tom     | -    | LG Liga         | 0      | Vorbereitu | 0        |        |
| 004       |   |     | Elermann, Wilhelm     | -    | LG Liga         | ō      | Vorbereitu | 0        | Ê.     |
| 005       |   |     | Ackermann, Wolfgang   | -    | LG Liga         | ō      | Vorbereitu | 0        | į.     |
| 006       |   |     | Hubertus, Waldmeister | -    | LG Liga         | õ      | Vorbereitu | 0        | Ú.     |

| Stand freigeben Strg+L Wettbewerb / Klasse ändern | . 📰 🧕     |     | 🛛 🖓 🔧 G    |        |            |          |
|---------------------------------------------------|-----------|-----|------------|--------|------------|----------|
| Wattlamateadue umechaltan StrauM                  | 1         | Lar | Wettbewerb | Status | Stellung   | #Treffer |
| weikampintoods unschalten Sug+M                   | 1         |     | LG Liga    | 0      | Vorbereitu | 1        |
| Probedurchgang starten                            | Verner    |     | LG Liga    | 0      | Vorbereitu |          |
| Wertungsdurchgang starten                         | Tom       | -   | LG Liga    | 0      | Vorbereitu |          |
|                                                   | helm      | -   | LG Liga    | 0      | Vorbereitu |          |
| Sicherheitsmodus umschalten                       | Volfgang  | -   | LG Liga    | 0      | Vorbereitu |          |
| Mastermodus umschalten                            | Idmeister | -   | LG Liga    | Õ      | Vorbereitu |          |

# Vorbereitungszeit und Probe sind aktiv

| Diagnose   | B | edi | engult Ansicht Hilfe<br>🕕 🤷 🔍 🥅 🥘            |     | I 🖪 🔧 G            |        |                                          |          |
|------------|---|-----|----------------------------------------------|-----|--------------------|--------|------------------------------------------|----------|
| StandNr /  | E | F   | Schütze                                      | Lar | Wettbewerb         | Status | Stellung                                 | #Treffer |
| 001        |   |     | Boppel, Dieter                               |     | LG Liga            | 00     | Vorbereitung/Probe                       |          |
| 002        |   |     | Eggensperger, Tom                            | -   | LG Liga            | 88     | Vorbereitung/Probe                       |          |
| 004        |   |     | Elermann, Wilhelm                            | -   | LG Liga            | 00     | Vorbereitung/Probe                       |          |
| 005<br>006 |   | - Ì | Ackermann, Wolfgang<br>Hubertus, Waldmeister | 1   | LG Liga<br>LG Liga | 88     | Vorbereitung/Probe<br>Vorbereitung/Probe |          |

 $\checkmark$ 

Im Ligamodus muss nach Ende der Probezeit der Wettkampf gestartet werden

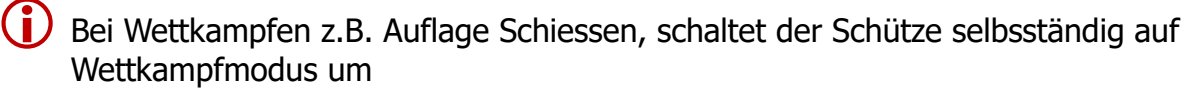

Im Ligamodus Wettkampf über zentralen Server starten Über "roten Button" oder Menü

| Diagnose  | Be | diengult Ansicht Hilfe | 💽 🗾 🗔 🔧 (     | 3 0 0      |                    |          |
|-----------|----|------------------------|---------------|------------|--------------------|----------|
| StandNr / | E  | F Schütze              | Lar Wertung   | Status     | Stellung           | #Treffer |
| 001       |    | Boppel, Dieter         | LG Liga       | 00         | Vorbereitung/Probe | 0        |
| 002       |    | Brenneisen, Werner     | LG Liga       | 00         | Vorbereitung/Probe | 0        |
| 003       |    | Eggensperger, Tom      | 💻 LG Liga     | 00         | Vorbereitung/Probe | 0        |
| 004       |    | Eiermann, Wilhelm      | 📥 LG Liga     |            | Vorbereitung/Probe | 0        |
| 005       |    | Ackermann, Wolfgan     | ig 📥 LG Liga  | 00         | Vorbereitung/Probe | 0        |
| 006       |    | Hubertus, Waldmeist    | ter 💻 LG Liga | <b>O O</b> | Vorbereitung/Probe | 0        |

| Standaktionen Diagnose Bedienpult Ansic<br>Stand freigeben Strg+L<br>Wettbewerb / Klasse ändern | ht Hilfe              |     | 🗖 🔧 G                         | ) 🕜 🖸    | 0                                                              |
|-------------------------------------------------------------------------------------------------|-----------------------|-----|-------------------------------|----------|----------------------------------------------------------------|
| Wattampfmadus umscholten Stratt                                                                 |                       | Lar | Wettbewerb                    | Status   | Stellung                                                       |
| Probedurchgang starten                                                                          | √erner                |     | LG Liga<br>LG Liga            | 88       | Vorbereitung/Probe<br>Vorbereitung/Probe                       |
| Wertungsdurchgang starten                                                                       | Tom                   | Ξ   | LG Liga                       | <u>Q</u> | Vorbereitung/Probe                                             |
| Sicherheitsmodus umschalten                                                                     | Volfgang<br>Idmeister | Ξ   | LG Liga<br>LG Liga<br>LG Liga |          | Vorbereitung/Probe<br>Vorbereitung/Probe<br>Vorbereitung/Probe |

T-DO

| ê 🧠       | 0 | ) ! | 🖳 🤷 🍳 📰 🧕             |     | ] 🖪 🔧 G               |        | 2        |
|-----------|---|-----|-----------------------|-----|-----------------------|--------|----------|
| StandNr / | E | F   | Schütze               | Lar | Wertung<br>Wettbewerb | Status | Stellung |
| 001       |   |     | Boppel, Dieter        |     | LG Liga               | 0      | Wertung  |
| 002       |   |     | Brennelsen, Werner    |     | LG Liga               | 0      | Wertung  |
| 003       |   |     | Eggensperger, Tom     | -   | LG Liga               | 0      | Wertung  |
| 004       |   |     | Eiermann, Wilhelm     | -   | LG Liga               | 0      | Wertung  |
| 005       |   |     | Ackermann, Wolfgang   | -   | LG Liga               | 0      | Wertung  |
| 006       |   |     | Hubertus, Waldmeister | 1   | LG Liga               | 0      | Wertung  |

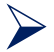

Nach Wettkampfende die Stände aus den Wettkampfmodus nehmen.

| canolyr / | EF | Schütze               | Lar Wettbewerb            | Status     | Stellung   | #Tre       |
|-----------|----|-----------------------|---------------------------|------------|------------|------------|
| 001       |    | Boppel, Dieter        | LG Liga                   |            | Vorbereitu |            |
| 002       |    | Brenneisen, Werner    | LG Liga                   |            | Vorbereitu |            |
| 003       |    | Eggensperger, Tom     | 💻 LG Liga                 |            | Vorbereitu |            |
| 004       |    | Eiermann, Wiihelm     | 💻 LG Liga                 |            | Vorbereitu |            |
| 005       |    | Ackermann, Wolfgang   | 💻 LG Liga                 |            | Vorbereitu |            |
| 006       |    | Hubertus, Waldmeister | 📕 LG Liga                 |            | Vorbereitu |            |
| 1         |    | 0                     | Frage                     |            |            | <u>ی</u> ی |
|           | 6  | Wollen Sie den Wett   | kampfmodus für die markie | rten Ständ | e wirklich |            |

Nach Ende der Wettkampzeit kann zuerst die Auswertung durchführen, danach die Stände freigeben

#### Auswertung 7

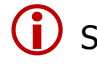

(i) Stände noch nicht freigeben !

Auswerte Programm starten

| Funk | tion               | Version | •                          |
|------|--------------------|---------|----------------------------|
|      | Wettkampfsteuerung | 3.5.1a  | <b>Milm</b>                |
| V    | Starterlisten      | 3.2.6a  |                            |
| Ц    | Auswertung         | 1.4.4b  | Auswertung                 |
| S    | Schussprotokoll    | 1.7.7b  | Das Auswertungsprogramm    |
| Y    | Preisschießen      | 1.9.0a  | jeder Veranstaltung können |

Die Daten werden automatisch übernommen

|               | ) 🗊 😨 🥥 🚟                                        |           | o<br>O                     | e                                       |        |        |        |        |       |
|---------------|--------------------------------------------------|-----------|----------------------------|-----------------------------------------|--------|--------|--------|--------|-------|
| Veranstaltung |                                                  | Rangliste | ,                          |                                         |        |        |        |        |       |
| Auswertungen  | <u> </u>                                         | Liç       | gawe                       | ettkampf                                |        |        |        |        |       |
| Ligawettkampf | Auswertung<br>hinzufügen                         | Klass     | e/Līga;                    | Kreisliga D                             |        |        |        |        |       |
|               | Auswertung<br>bearbeiten<br>Auswertung<br>klonen |           | Startzeit 01.01.1970.01:00 |                                         |        |        |        |        |       |
|               |                                                  |           | weukampion. Hiisbach       |                                         |        |        |        |        |       |
|               | Auswertung<br>löschen                            |           |                            |                                         |        |        |        | 0:0    |       |
|               | E Paurianan                                      | Pos       | Status                     | Name                                    | Nation | Serien | Gesamt | Punkte | Gesam |
|               | Ernebnis-                                        | 1         |                            |                                         |        |        | 0      | 0:0    | 0     |
|               | übersicht                                        | 2         |                            |                                         |        |        | 0      | 0:0    | C     |
|               |                                                  | 3         |                            |                                         |        |        | 0      | 0:0    | 0     |
|               |                                                  |           |                            | 120000000000000000000000000000000000000 |        |        | 22     |        |       |

### Ergebnisliste als PDF Datei speichern

|                  | Computer                                                                                                    | Name                          | Größe  | Тур       | Anderungsda 🟹  | -     |
|------------------|----------------------------------------------------------------------------------------------------|-------------------------------|--------|-----------|----------------|-------|
| Veranstaltung    | otto                                                                                                    | 2018_6.RKW_LP_M1.pdf          | 51 KB  | pdf Datei | 19.01.18.21.06 | _     |
| 2018 LP-A 5WK M1 | - One                                                                                                    | 2018_6.RWK_LP_M1.pdf          | 51 KB  | pdf Datei | 19.01.18 21:03 |       |
| landa retricti   |                                                                                                    | RundenwettkampfRWK.51.18.pdf  | 51 KB  | pdf Datei | 05.01.18.21.28 |       |
| Auswertungen     |                                                                                                    | LG2_5 RWK_Hilsbach_Elsenz.pdf | 50 KB  | pdf Datei | 04.01.18 19:54 |       |
|                  |                                                                                                    | 2018_5.RWK_LP_M2.pdf          | 50 KB  | pdf Datei | 03.01.18 21 29 |       |
| Ligawettkampf    |                                                                                                    | Ligawettkampt.pdf             | 50 P/B | pot Datei | 23.11.17 20:00 |       |
|                  |                                                                                                    |                               |        |           |                |       |
|                  | Dateiname                                                                                                    | 2018 LP-A 5WK M1.pdf          |        |           |                | Speic |
|                  | Contraction of the second second seco | 1                             |        |           |                |       |

### Ergebnisliste 3x ausdrucken

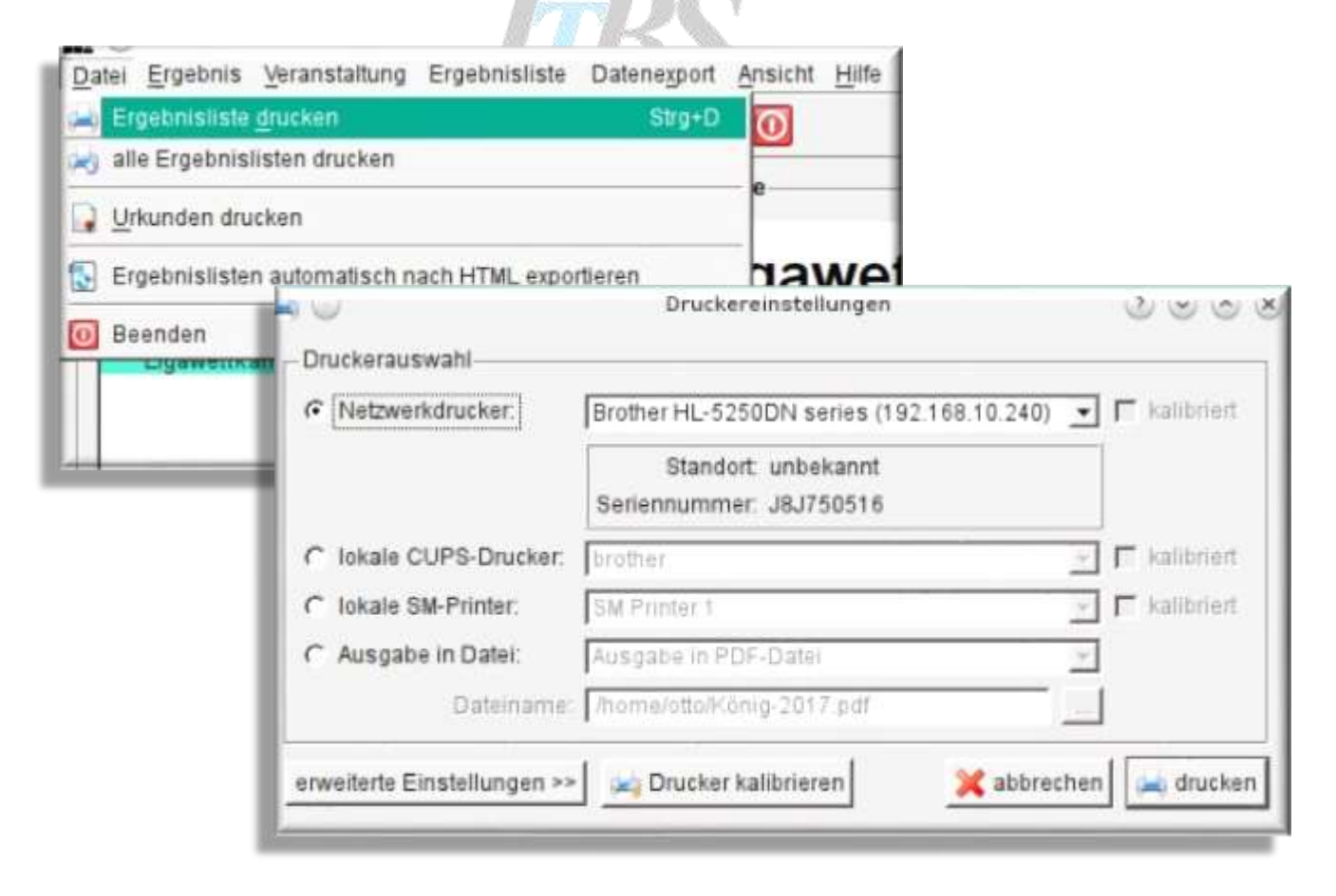

### 8 Beamer Anzeige

- 8.1 Beamer aktivieren
- Beamer einschalten (Schalter am Kabelkanal und Fernbedienung Taste oben links)

Starten von "Displaymanager" am Notebook

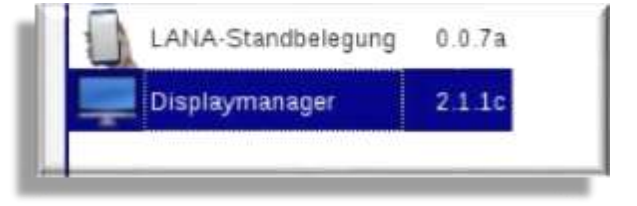

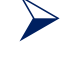

Monitorkabel am Notebook einstecken

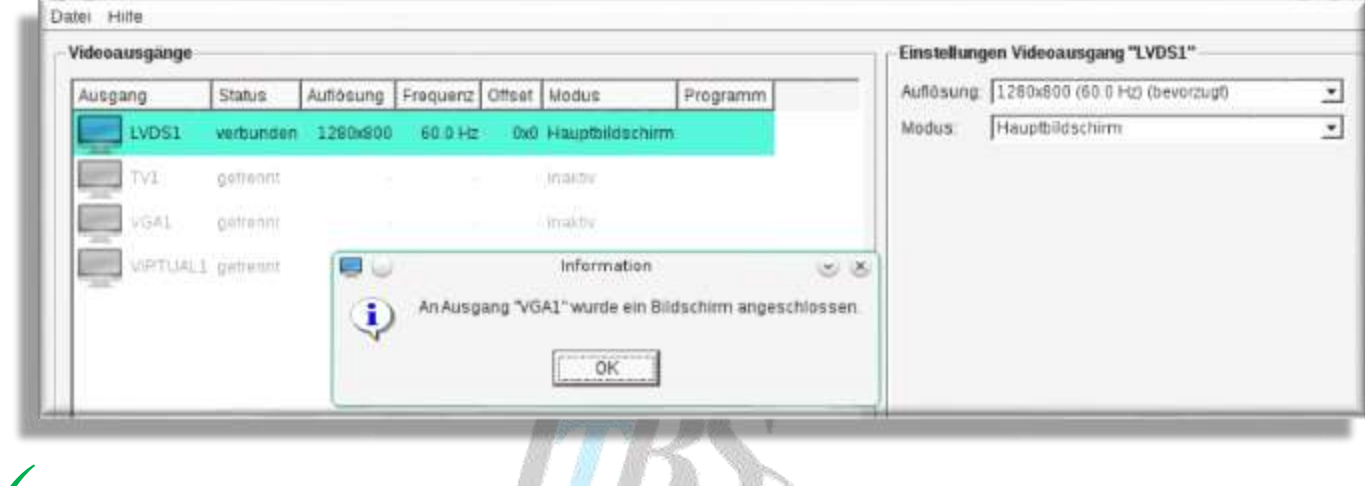

Beamer (VGA1) wurde erkannt

| Mosgang | Status                  | Auflösung | Frequenz | Offset | Modus                      | Programm | Auflösung: 1024x768 (60.0 Hz)                               |
|---------|-------------------------|-----------|----------|--------|----------------------------|----------|-------------------------------------------------------------|
|         | verbunden<br>unbelaunt  | 1280x800  | 60.0 Hz  | 0x0    | Haupfbildschirm            |          | Modus: Displaycontroller<br>Programm: CpcView               |
| VGA1    | vərbunden<br>L gettennî | 1024x/68  | 60.0 Hz  | 1280x0 | Displaycontroller<br>maidy |          | Finstellungen CpcView<br>Standbereich 1 von 1 - 코bis 10 - 코 |
|         |                         |           |          | Ň      | 177                        |          |                                                             |
|         |                         |           |          |        |                            | 11       |                                                             |

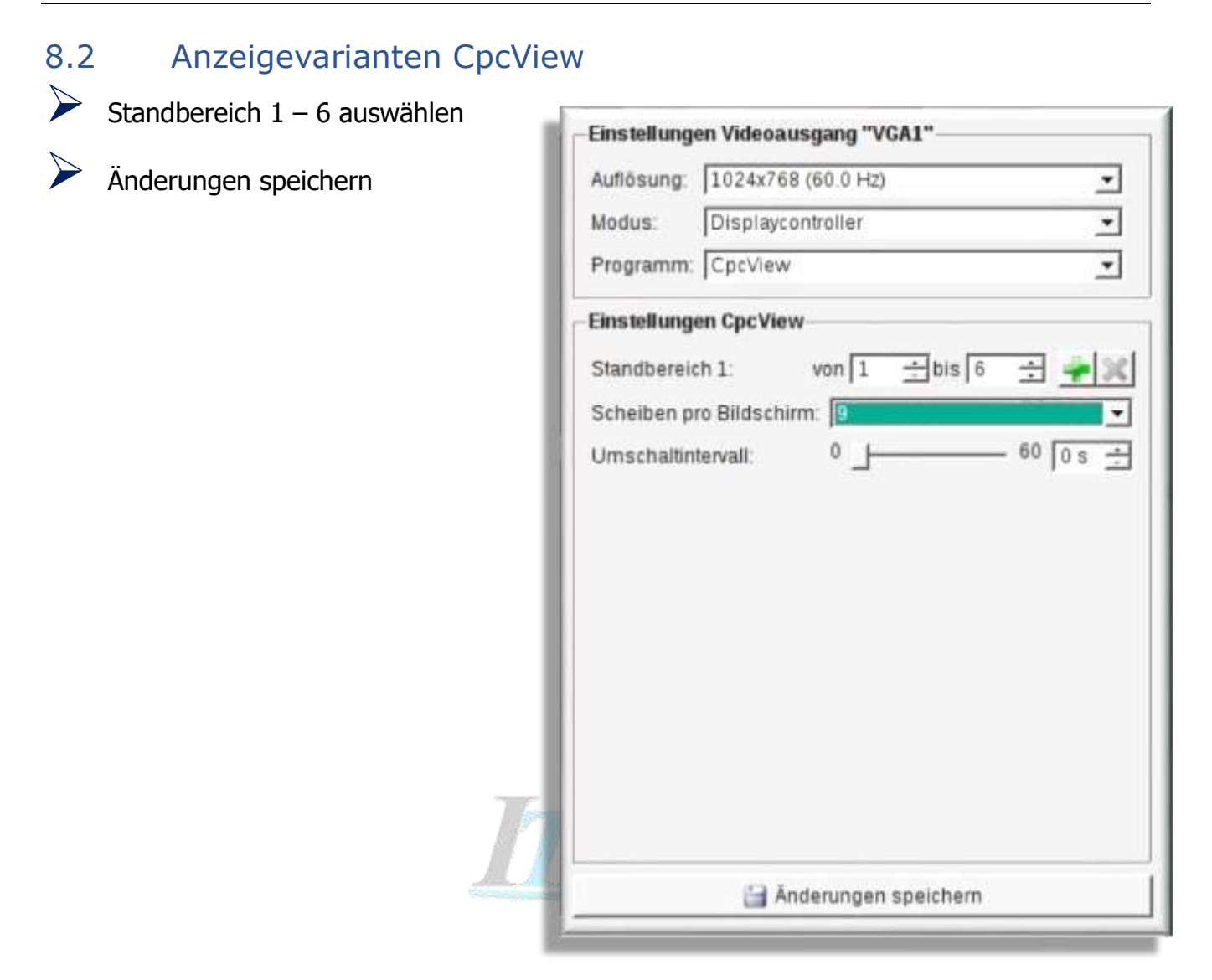

Umschaltintervall ist nur notwendig wenn zuviele Scheiben angezeigt werden sollen

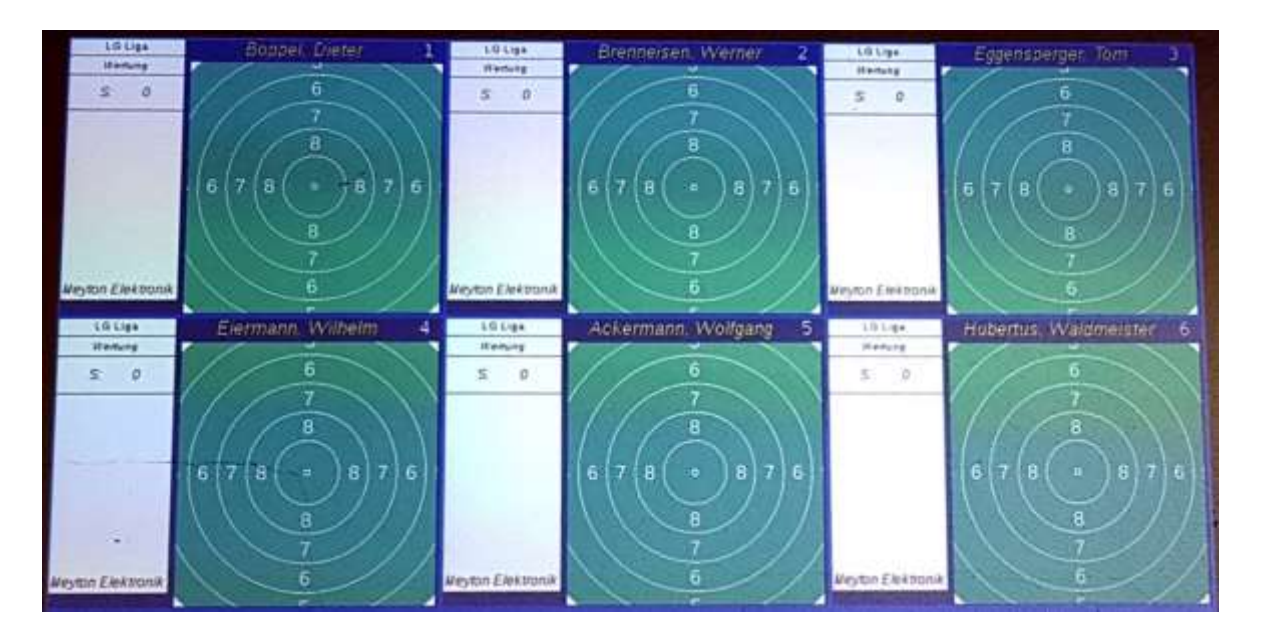

# 8.3 Anzeigevariante Liga

Schriftgröße anpassen

Standbereich für die Stände 1 – 6 auswählen

|   | Einstellungen Videoausgang "VGA1"         Auflösung:       1024x768 (60.0 Hz)         Modus:       Displaycontroller         Programm:       Liga                                     |
|---|----------------------------------------------------------------------------------------------------|
| 7 | Einstellungen Liga   Standbereich 1:   von 1 ÷ bis 6 ÷ *   Schriftfarbe:   Farbe ändern   Hintergrundfarbe:   Farbe ändern   Umschaltintervall:   0   60   15 s ÷   Schriftgröße:   0 |
|   | Anderungen speichern                                                                                                    |

Umschaltintervall ist nur notwendig wenn zuviele Scheiben angezeigt werden sollen

| Name                    | Nr | Wert |   | Ser | ien |   | Total | Punkte |
|-------------------------|----|------|---|-----|-----|---|-------|--------|
| Boppel, Dieter          | 0  | 0    | Θ | Θ   | Θ   | Θ | 0     |        |
| Brenneisen, Werner      | 0  | 0    | Θ | 0   | Θ   | Θ | 0     |        |
| Eggensperger, Tom       | 0  | 0    | Θ | Θ   | 0   | Θ | 0     |        |
| Eiermann, Wilhelm       | Θ  | 0    | Θ | Θ   | Θ   | Θ | 0     |        |
| Ackermann, Wolfgang     | Θ  | 0    | Θ | 0   | Θ   | Θ | 0     |        |
| Hubertus, Waldmeister   | Θ  | 0    | 0 | Θ   | 0   | 0 | 0     |        |
| Zur Zeit kein Wettkampf |    |      |   |     |     |   |       |        |

8.4 Anzeigevariante DrawTarget

Standbereich für die Stände 1 – 6 auswählen

Umschaltintervall ist nur notwendig wenn zuviele Scheiben angezeigt werden sollen

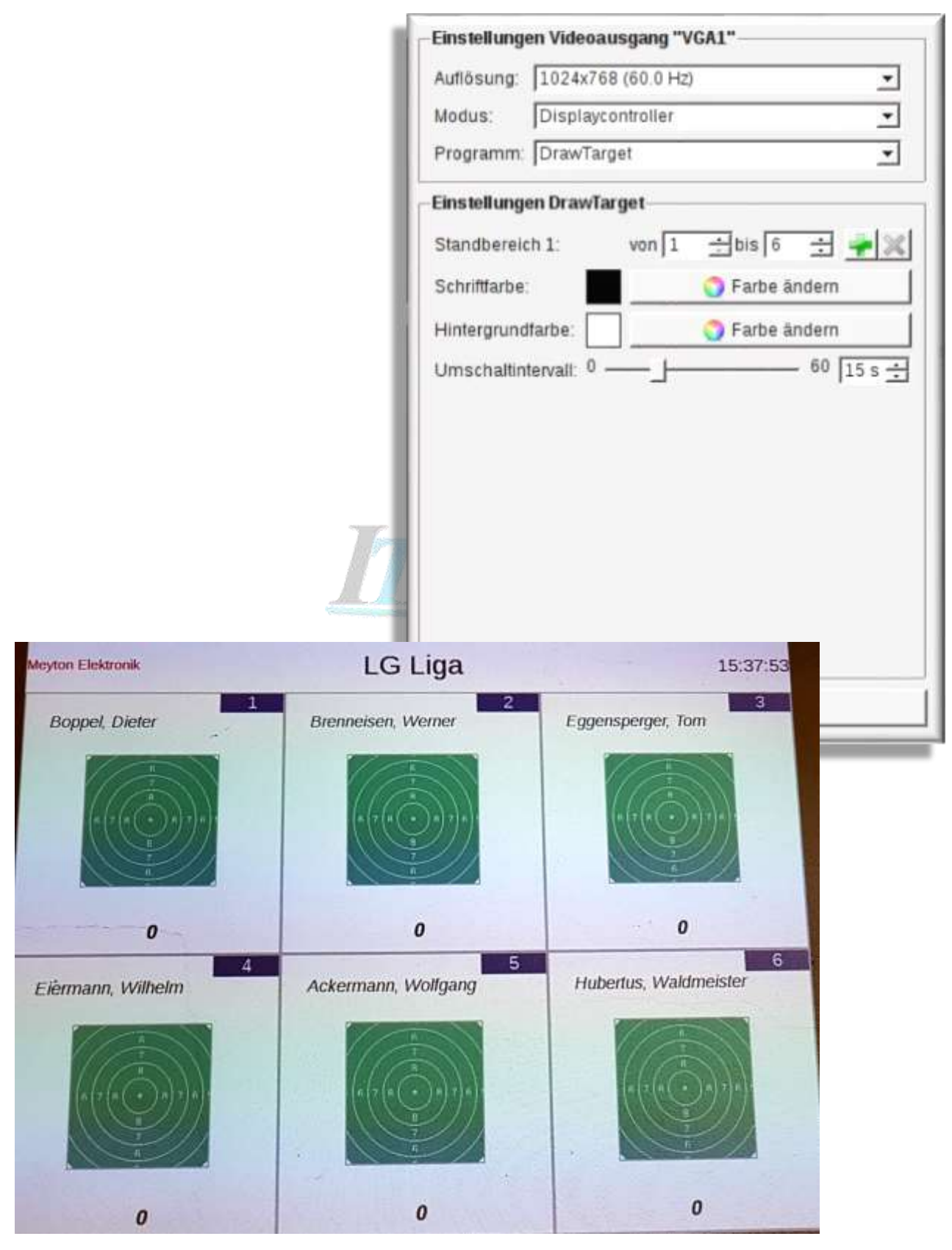

8.5 Anzeigen der KK-Stände im DrawTarget Modus

Standbereich 101 bis 105 auswählen

**i** Zuerst den Wert "BIS" und dann "VON" eingeben !

| Autiosung:                                 | 1024x7                | 68 (60.0 Hz | 2)                                      |                                   | *               |
|--------------------------------------------|-----------------------|-------------|-----------------------------------------|-----------------------------------|-----------------|
| Modus:                                     | Displaycontroller     |             |                                         | •                                 |                 |
| Programm:                                  | DrawTa                | arget       |                                         |                                   | •               |
| Einstellung                                | en Drawl              | larget      |                                         |                                   |                 |
|                                            |                       |             |                                         |                                   |                 |
| Standbereid                                | :h 1:                 | von 10      | 01 ÷bis                                 | 105 🛨                             | <b>*</b>  ×     |
| Standbereid<br>Schriftfarbe                | :h 1:<br>:            | von 10      | )1  <u>+</u> bis<br><mark>⊙</mark> Farl | 105 🛨<br>pe ândern                | <b>*</b>  ×     |
| Standbereid<br>Schriftfarbe<br>Hintergrund | :h 1:<br>:<br>!farbe: | von 10      | 01 🕂 bis<br>O Farl                      | 105 🛨 .<br>be ändern<br>be ändern | <del>*</del>  × |

### 8.6 Display Manager im Gastraum steuern

Anmelden am Display Controller über einen Internet Explorer an der IP Adresse 192.168.10.160

### 8.7 Verbindung zum WLan

- Netzwerk SSID
   SSV Hilsbach
- Passwort: ssvhilsbach

# 9 Meyton – Liga Wettkampf durchführen

# 9.1 Meyton Programm starten

| Zentraler Rechner (Notebook) einschalten |                               |
|------------------------------------------|-------------------------------|
| Anmeldung am Notebook                    | Benutzer: otto Passwort: otto |
| ggf. Meyton Kontrollzentrum starten      | Icon "Meyton Kontrollzentrum" |

### 9.2 Starterliste erstellen

| Starterliste erstellen              | Funktion "Starterlisten"              |
|-------------------------------------|---------------------------------------|
| Neue Starterliste anlegen           | Menü "Starterliste" 🗲 "Neue           |
|                                     | Starterliste erstellen"               |
| Starterlistentyp auswählen          | Ligaveranstaltung (Bundesliga,        |
|                                     | Regionalliga)                         |
| Starterlistenname eintragen         | Jahr_Disziplin_WK-Nr_MannschaftNr     |
|                                     | z.B.: 2018_LP_WK3_M2                  |
| Ligawettkampfdaten eingeben         | z.B.:                                 |
| Disziplin                           | LG Liga                               |
| Liga/Klasse                         | Kreisliga X                           |
| Ort                                 | 25.09.2021 19:00                      |
| erste Startnummer                   | Hilsbach                              |
|                                     | 1                                     |
| Heimmanschaft auswählen             | SSV Hilsbach 1                        |
| Heim-Schützen hinzufügen            | 3/5 Schützen markieren                |
|                                     | Button: "Schützen auswählen"          |
| Schützen entsprechend der Setzliste | Schütze markieren                     |
| sortieren                           | mit Pfeiltasten verschieben           |
| Gastmannschaft auswählen            | SG Schlumpfhausen                     |
| Gast-Schützen hinzufügen            | 3/5 Schützen markieren                |
|                                     | Button: "Schützen auswählen"          |
| Schütze nicht auswählbar            | Schütze anlegen                       |
| Mannschaft zuordnen                 |                                       |
| Mannschaft nicht auswählbar         | Mannschaft anlegen                    |
| Verein zuordnen                     |                                       |
| Verein nicht auswählbar             | Verein anlegen                        |
| Schützen entsprechend der Setzliste | Schütze markieren                     |
| sortieren                           | mit Pfeiltasten verschieben           |
| Starterliste speichern              | Button: "neue Starterliste erstellen" |
| Funktion Starterliste beenden       | Menü "Datei > Beenden                 |

# 9.3 Wettkampfsteuerung

| Wettkampf aktivieren                                                                                            | Funktion "Wettkampfsteuerung"   |
|----------------------------------------------------------------------------------------------------|---------------------------------|
| Stände freigeben                                                                                                | Alle Stände markieren           |
|                                                                                                    | Menü "Standaktionen"            |
|                                                                                                    | → "Stand freigeben"             |
| Alle Treffer löschen                                                                                            | Alle Stände markieren           |
|                                                                                                    | Menü "Scheibe"                  |
|                                                                                                    | → "Alle Treffer löschen"        |
| Stände belegen                                                                                                  | Stand 1 bis 6/10 markieren      |
|                                                                                                    | Menü "Belegung"                 |
|                                                                                                    | → "Starterlistenbelegung"       |
| Starterliste auswählen                                                                                          |                                 |
| Alle Schützen auswählen                                                                                         | Linke Spalte Schützen markieren |
| Alle Stände markieren                                                                                           | Rechte Spalte Stände markieren  |
| Schützen auf Stände übertragen                                                                                  | Button: "Pfeil nach rechts"     |
| Stände belegen                                                                                                  | Button: "Stände belegen"        |
| Kontrolle                                                                                                    | Schütze, Stand, Disziplin       |
| Wettkampfmodus aktivieren                                                                                       | Schützen 1 – 6(10) markieren    |
| Wettkampfmodus einschalten                                                                                      | Menü: "Standaktionen"           |
| The second second second second second second second second second second second second second second second se | → "Wettkampfmodus umschalten"   |
| Probedurchgang starten                                                                                          | Menü: "Standaktionen"           |
|                                                                                                    | → "Probedurchgang starten"      |
| Bei LG und LP                                                                                                   | Menü: "Standaktionen"           |
| Wertungsdurchgang starten                                                                                       | "Wertungsdurchgang starten"     |
| nach Wettkampfende                                                                                              | Schützen 1 – 6(10) markieren    |
| Wettkampfmodus ausschalten                                                                                      | Menü: "Standaktionen"           |
|                                                                                                    | → "Wettkampfmodus umschalten"   |

# 9.4 Auswertung

| Wettkampfauswertung           | Funktion "Auswertung" |
|-------------------------------|-----------------------|
| Starterliste auswählen        | Feld: "Veranstaltung" |
| Ergebnistabelle 3x ausdrucken | Icon: "Drucker"       |
| Ergebnistabelle speichern     | Icon: "PDF"           |

# 9.5 Beameranzeige

| Beamer einschalten                | Hauptschalter und Fernbedienung     |
|-----------------------------------|-------------------------------------|
| Displaymanger starten             | Funktion "Displaymanager"           |
| Einstellungen Videoausgang "VGA1" | Programm: "Liga"                    |
| Einstellungen Liga                | Standbereich auswählen "1" - "6/10" |

# 10 Fehler und Lösungen

10.1 Fehlende Stände bei der Standbelegung

(i) Achtung: es wurden nur 3 Stände markiert

| Ng u<br>Datei Belegung Scheibe                                                                                                    | Standakti | onen <u>D</u> iagnose | Bediengult Ansic | maste<br>ht Hilfe                                                 | erii V3. |
|----------------------------------------------------------------------------------------------------|-----------|-----------------------|------------------|-------------------------------------------------------------------|----------|
| Wettbewerbe / Klassen                                                                                                    | Starter   | StandNr / E           | F Schütze        | Lar Wettbewerb                                                    | Stat     |
| Alle Wettbewerbe     LP Training Spiegel     offene Klasse     001frei     002trei     003trei     004frei     005frei     006frei | 6         | 001<br>002            | frei             | LP Training Spiegel<br>LP Training Spiegel                        |          |
|                                                                                                    | 6         | 003 004 005           | frei             | LP Training Spiegel<br>LP Training Spiegel<br>LP Training Spiegel |          |
|                                                                                                    |           | 006                   | frei             | LP Training Spiegel                                               |          |

Menü "Belegung > Starterlistenbelegung"

| Datel Belegung Scheibe Standaktio        | inen <u>D</u> iagnose B<br>Sir | ediengult Ansicht |                                                                |      |
|------------------------------------------|--------------------------------|-------------------|----------------------------------------------------------------|------|
| Wet Star Finzelstandbelegung             | rterdinate                     | tze               | Lar Wettbewerb                                                 | Stat |
| E E Einzelstandbelegung per Sp           | onpassnummer                   |                   | LP Training Splege<br>LP Training Splege<br>LP Training Splege | 4    |
| - 002frei                                | 005                            | -trel-            | LP Training Spiege<br>LP Training Spiege                       | 4    |
| 003frei<br>004frei<br>005frei<br>006frei | 006                            | frei              | LP Training Spiege                                             | d    |

Dann werden auch nur drei Stände (1,3,5) zur Belegung angezeigt !!!

| Mater -    | Dentisti v d | A Sichlathe       | Lar We      | - Inwrate        | Steus      | Steamp        | alieter  | setation | General   | í        | estaet.  | 34          | 54         | 53 |
|------------|--------------|-------------------|-------------|------------------|------------|---------------|----------|----------|-----------|----------|----------|-------------|------------|----|
|            | 071          | 1000              | LP          | Training Spiegel |            | LP Trains     | 0        |          |           | 0        | 00:00:00 | 1           | 1          | 0  |
|            | 002          |                   | 1.P         | Training Spreger |            | LP Trainin    | 0        |          |           | - iù     | 00:00:00 |             | (i         | 0  |
|            | 003          |                   | LP          | Training Sprepel |            | LP Trans      | 0        |          |           | 0        | 00:00:00 | 1 10        | E 3        | 0  |
|            | .004         | - 1101-           | LP          | Training Spiegel |            | LP Trainin    | 0        |          |           | 0.       | 00:00:00 |             | 1. J       | 0  |
|            | 005          | -11-              | 12          | Training Spiegel |            | LP Trainin    | 0        |          |           | 0        | 00.00    |             | 10 - 11    | 0  |
|            | 026          | -trai-            | LP          | Training Spreger |            | LP Trann_     | 0        |          |           | 0        | 00.00.00 | -4          | 6 <u> </u> | 0  |
| FW.        | 1005211      |                   |             |                  | Starts     | Existing      |          |          |           |          |          |             | 4          |    |
| - The last | - Ol         | Dorne Tave        |             |                  |            |               |          |          |           |          |          |             |            |    |
| 200        | 3 0          | 0                 |             |                  |            |               |          |          |           |          |          |             |            |    |
| Starterils | e: 100       |                   | •           | / Stateriste be  | interien   | C. Stiknde It | elegen . |          |           |          |          |             |            |    |
| tianeest   | atter:       |                   |             | " Scheibendialen | aut Fan    | gliste laden  |          | freid    | Stande    |          |          |             |            |    |
| Startze    | it Standhir  | F Stattir Schütze | Land Wettie | werts Klasse V   | Antein Alt | annschaft Ei  | gebrisi  | 50       | undhir St | tartilir | Schutze  | Wettbewart  | b          | _  |
|            |              |                   |             |                  |            |               |          |          | 1         |          | -mei-    | PTienns     | Spage      |    |
|            |              |                   |             |                  |            |               |          | -        |           |          | -1100-   | LP Training | Spreigel   |    |
|            |              |                   |             |                  |            |               |          |          |           |          |          |             |            |    |

 $\checkmark$ 

Lösung: Starterlistenbelegung beenden und alle notwendigen Stände belegen!